# ZDALNE STEROWANIE RC-EX3A PODRĘCZNIK INSTALACJI

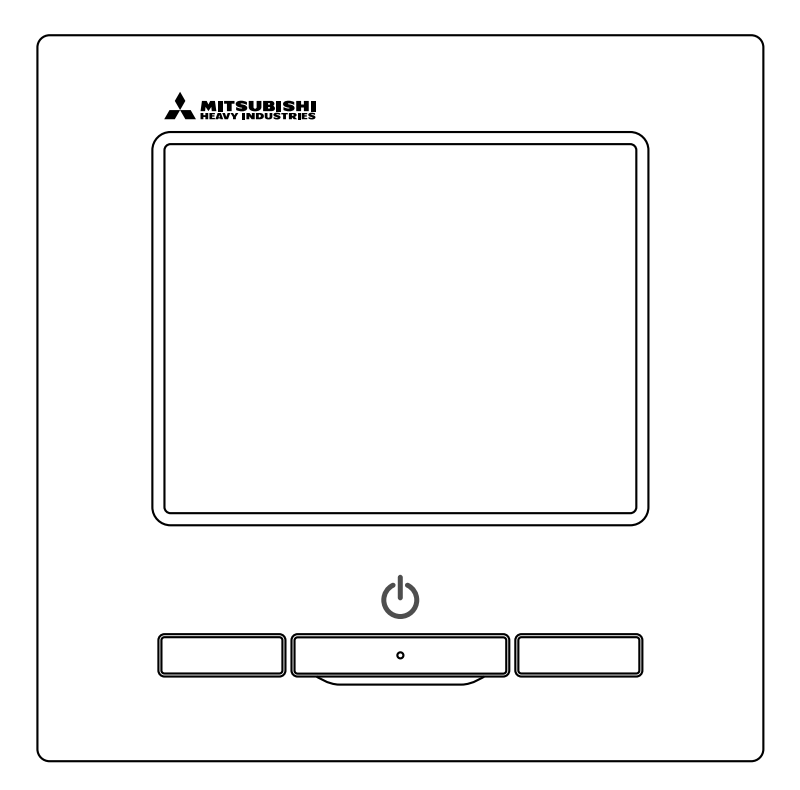

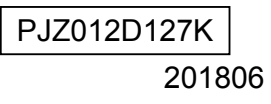

# Spis treści

| 1. Środki ostrożności                                              | 4  |
|--------------------------------------------------------------------|----|
| 2. Akcesoria i przygotowania na miejscu                            | 5  |
| 3. Miejsce instalacji                                              | 6  |
| 4. Procedura instalacji                                            | 6  |
| 5. Ustawienie jednostki głównej/podrzędnej w przypadku użytkowania |    |
| więcej niż jednego zdalnego sterowania                             | 8  |
| 6. Funkcje i pozycje menu zdalnego sterowania                      | 9  |
| 7. Pozycja główna                                                  | 11 |
| 8. Włączenie zasilania i nastawy początkowe                        | 13 |
| 9. Ustawienia instalacyjne i tryb testu                            | 15 |
| 10. Nastawy administratora                                         | 18 |
| 11. Ustawienia jedn. wewn                                          | 21 |
| 12. Serwis i Konserwacja                                           | 29 |
| 13. Wybierz język                                                  | 33 |

# 1. Środki ostrożności

•Aby prawidłowo zainstalować urządzenie, prosimy o wcześniejsze dokładne zapoznanie się z niniejszym podręcznikiem. Wszystkie poniższe informacje są bardzo istotne i należy ich w pełni przestrzegać.

▲ OSTRZEŻENIE Nieprzestrzeganie niniejszych instrukcji może spowodować poważne następstwa takie jak śmierć, poważne uszko-

dzenia itp.

U

⚠ **PRZESTROGA** Nieprzestrzeganie niniejszych instrukcji może spowodować obrażenia lub uszkodzenia mienia.

W zależności od warunków może to mieć poważne następstwa.

W tekście zostały użyte poniższe piktogramy.

| $\bigcirc$ |
|------------|
| $\smile$   |

Czynności zabronione.

Zawsze przestrzegać podanych instrukcji.

•Podręcznik należy przechowywać w bezpiecznym miejscu, aby był łatwo dostępny w razie potrzeby. Podręcznik należy przedstawić instalatorom, którzy będą przenosić lub naprawiać urządzenie. W przypadku przekazania urządzenia innemu użytkownikowi należy przekazać mu również niniejszy podręcznik.

|            | <b>≜</b> OSTRZEŻENIE                                                                                                    |
|------------|----------------------------------------------------------------------------------------------------|
| 0          | <ul> <li>Instalację urządzenia należy skonsultować ze sprzedawcą lub profesjonalnym monterem.<br/>Nieprawidłowa, samodzielnie przeprowadzona instalacja może spowodować porażenie prądem elektrycznym, pożar lub<br/>upadek urządzenia.</li> </ul>                                                                                                    |
| 0          | <ul> <li>Prace instalacyjne powinny być przeprowadzone zgodnie z niniejszym podręcznikiem instalacji.<br/>Nieprawidłowe przeprowadzenie prac instalacyjnych może spowodować porażenie prądem elektrycznym, pożar lub<br/>uszkodzenie urządzenia.</li> </ul>                                                                                                    |
| 0          | <ul> <li>Należy stosować akcesoria i części przeznaczone do prac instalacyjnych.</li> <li>Korzystanie z innych części może spowodować upadek, pożar lub porażenie prądem elektrycznym.</li> </ul>                                                                                                    |
| 0          | <ul> <li>Urządzenie należy zainstalować w miejscu o wytrzymałości zapewniającej utrzymanie jego<br/>ciężaru.<br/>Jeśli miejsce nie jest wystarczająco wytrzymałe, urządzenie może upaść i spowodować obrażenia.</li> </ul>                                                                                                    |
| 0          | <ul> <li>Prace związane z okablowaniem muszą być wykonywane przez odpowiednio<br/>wykwalifikowanego instalatora, a instalacja musi korzystać z osobnego obwodu.</li> <li>Źródło zasilania o niewystarczającej wydajności lub nieprawidłowo przygotowane może spowodować porażenie prądem<br/>elektrycznym i pożar.</li> </ul>                                                                                                    |
| 0          | <ul> <li>Przed rozpoczęciem prac elektrycznych należy wyłączyć zasilanie główne.</li> <li>W przeciwnym razie może dojść do porażenia prądem elektrycznym, nieprawidłowego działania lub uszkodzenia urządzenia.</li> </ul>                                                                                                    |
| $\bigcirc$ | <ul> <li>Nie należy modyfikować urządzenia.<br/>Może to spowodować porażenie prądem elektrycznym, pożar lub uszkodzenie urządzenia.</li> </ul>                                                                                                    |
| 0          | <ul> <li>Przed rozpoczęciem naprawy/przeglądu urządzenia należy wyłączyć wyłącznik obwodu<br/>zasilania.</li> <li>Naprawa/przegląd urządzenia przy włączonym wyłączniku obwodu zasilania może spowodować porażenie prądem<br/>elektrycznym lub inne obrażenia.</li> </ul>                                                                                                    |
| $\Diamond$ | <ul> <li>Nie należy instalować urządzenia w miejscu, w którym mogą powstawać, przepływać,<br/>gromadzić się lub wyciekać łatwopalne gazy.</li> <li>Jeśli urządzenie jest używane w miejscach, w których powietrze zawiera znaczne ilości mgły olejowej, pary, oparów<br/>rozpuszczalników organicznych, gazów powodujących korozję (amoniak, związki siarki, kwasy itp.) lub też w miejscach<br/>użytkowania związków kwasowych lub zasadowych, specjalnych aerozoli itp., może dojść do porażenia prądem elektrycznym,<br/>uszkodzenia urządzenia, pojawienia się dymu lub pożaru z powodu znacznego pogorszenia parametrów w wyniku korozji.</li> </ul> |
| $\bigcirc$ | <ul> <li>Nie należy instalować urządzenia w miejscu, w którym mogą być generowane znaczne ilości<br/>pary wodnej lub może występować zjawisko kondensacji.</li> <li>Może to spowodować porażenie prądem elektrycznym, pożar lub uszkodzenie urządzenia.</li> </ul>                                                                                                    |
| $\bigcirc$ | <ul> <li>Nie należy użytkować urządzenia w miejscach o wysokiej wilgotności takich jak pralnie.</li> <li>Może to spowodować porażenie prądem elektrycznym, pożar lub uszkodzenie urządzenia.</li> </ul>                                                                                                    |
| $\bigcirc$ | <ul> <li>Nie należy obsługiwać urządzenia mokrymi rękami.<br/>Może to spowodować porażenie prądem elektrycznym.</li> </ul>                                                                                                    |
| $\bigcirc$ | <ul> <li>Nie należy myć urządzenia wodą.</li> <li>Może to spowodować porażenie prądem elektrycznym, pożar lub uszkodzenie urządzenia.</li> </ul>                                                                                                    |
| 0          | <ul> <li>Do okablowania należy użyć odpowiednich kabli i prawidłowo je podłączyć, zwracając<br/>jednocześnie uwagę, aby chronić części elektroniczne przed siłami zewnętrznymi.<br/>Nieprawidłowe podłączenie lub przymocowanie może spowodować wytwarzanie nadmiernych ilości ciepła, pożar itp.</li> </ul>                                                                                                    |
| 0          | <ul> <li>Otwór wlotowy zdalnego sterowania należy uszczelnić przy użyciu kitu.</li> <li>Przedostające się przez otwór krople wody lub owady mogą spowodować porażenie prądem elektrycznym, pożar lub uszkodzenie urządzenia.</li> <li>Przedostanie się wilgoci lub wody do urządzenia może spowodować nieprawidłowości działania wyświetlacza.</li> </ul>                                                                                                    |

# **MOSTRZEŻENIE**

 Podczas instalacji urządzenia w szpitalu, firmie telekomunikacyjnej itp. należy zastosować odpowiednie środki zapewniające tłumienie zakłóceń elektrycznych.

Zakłócenia mogą spowodować nieprawidłowości lub uszkodzenia wynikające z niebezpiecznego wpływu na przetwornice, prywatne zasilacze, sprzęt medyczny wysokiej częstotliwości, urządzenia komunikacji radiowej itp. Fale elektromagnetyczne generowane przez zdalne sterowanie i docierające do urządzeń medycznych lub komunikacyjnych mogą zakłócić czynności medyczne, przekazywanie sygnałów wideo lub też spowodować inne zakłócenia.

0

 Nie należy pozostawiać zdalnego sterowania ze zdjętą górną częścią obudowy.
 Przedostające się przez otwór krople wody lub owady mogą spowodować porażenie prądem elektrycznym, pożar lub uszkodzenie urządzenia.

|           | <b>≜</b> PRZESTROGA                                                                                                    |
|-----------|----------------------------------------------------------------------------------------------------|
|           | <ul> <li>Urządzenia nie należy instalować w poniższych miejscach.</li> </ul>                                                 |
|           | <ol> <li>Niebezpieczeństwo uszkodzenia lub odkształceń zdalnego sterowania.</li> </ol>                                       |
|           | <ul> <li>Miejsce narażone na bezpośrednie światło słoneczne</li> </ul>                                                       |
|           | <ul> <li>Miejsce, w którym temperatura otoczenia wynosi 0°C lub poniżej, ewentualnie 40°C lub powyżej</li> </ul>             |
|           | <ul> <li>Miejsce, w którym powierzchnia nie jest płaska</li> </ul>                                                           |
|           | <ul> <li>Miejsce o niedostatecznej wytrzymałości</li> </ul>                                                                  |
| _         | (2) Niebezpieczeństwo osadzania się wilgoci na częściach wewnętrznych zdalnego sterowania powodującego uszkodzenia           |
| $\square$ | wyświetlacza.                                                                                                    |
| S         | <ul> <li>Miejsce o wysokiej wilgotności, w którym może dochodzić do kondensacji pary wodnej na zdalnym sterowaniu</li> </ul> |
|           | <ul> <li>Miejsce, w którym zdalne sterowanie może zostać zamoczone</li> </ul>                                                |
|           | (3) Brak możliwości dokładnego pomiaru temperatury pomieszczenia przy użyciu czujnika w zdalnym sterowaniu.                  |
|           | <ul> <li>Miejsce, w którym nie można wykryć średniej temperatury pomieszczenia</li> </ul>                                    |
|           | <ul> <li>Miejsce w pobliżu urządzeń generujących ciepło</li> </ul>                                                           |
|           | <ul> <li>Miejsce narażone na powietrze wpływające z zewnątrz w wyniku otwierania i zamykania drzwi</li> </ul>                |
|           | <ul> <li>Miejsce narażone na bezpośrednie światło słoneczne lub podmuch powietrza z klimatyzatora</li> </ul>                 |
|           | <ul> <li>Miejsce o znacznej różnicy temperatur ściany i pomieszczenia</li> </ul>                                             |
|           | <ul> <li>W celu podłączenia urządzenia do komputera z wykorzystaniem złącza USB należy użyć</li> </ul>                       |
| $\wedge$  | dedykowanego oprogramowania.                                                                                                 |
| V         | Nie należy podłączać jednocześnie zdalnego sterowania i innych urządzeń USB.                                                 |
|           | Może to spowodować nieprawidłowości działania lub uszkodzenie zdalnego sterowania lub komputera                              |

# 2. Akcesoria i przygotowania na miejscu

#### Poniższe elementy znajdują się w zestawie

Akcesoria Jednostka główna zdalnego sterowania, wkręty do drewna (ø3,5 x 16) 2 szt., skrócona instrukcja

| <b>_</b>          |          |             |         |           |             |              |              |             |                 |
|-------------------|----------|-------------|---------|-----------|-------------|--------------|--------------|-------------|-----------------|
| Poniższe elementy | v należv | zanewnić na | mieiscu | Należv ie | nrzvaotować | zaodnie z od | nowiednimi i | nroceduram  | i instalacii    |
|                   | y naiozy | Zupowino nu |         | 1102 10   | pizygolowao | zgourno z ou |              | procoulurum | ii ii iotuluoji |

| Nazwa pozycji                                                                                                    | llość               | Uwaga                                                                        |
|----------------------------------------------------------------------------------------------------|---------------------|------------------------------------------------------------------------------|
| Skrzynka rozdzielcza<br>W przypadku 1 sztuki lub 2 sztuk (JIS<br>C8340 lub odpowiednik)                            | 1                   |                                                                              |
| Rura stalowa cienkościenna<br>do urządzeń elektrycznych bezpośrednio na<br>ścianie.<br>(JIS C8305 lub odpowiednik) | W razie<br>potrzeby | Nie są one wymagane w przy-<br>padku bezpośredniej instalacji na<br>ścianie. |
| Przeciwnakrętka, tuleja (JIS C8330 lub<br>odpowiednik)                                                             | W razie<br>potrzeby |                                                                              |
| Linka (JIS C8425 lub odpowiednik)                                                                                  | W razie<br>potrzeby | W celu ułożenia kabla zdalnego<br>sterowania na ścianie.                     |
| Kit                                                                                                    | Odpowiednia         | Do uszczelniania szczelin                                                    |
| Kołki rozporowe                                                                                                    | W razie<br>potrzeby |                                                                              |
| Kabel zdalnego sterowania (0,3 mm² x 2 szt.)                                                                       | W razie<br>potrzeby | W przypadku długości powyżej<br>100 m patrz tabela po prawej<br>stronie.     |

Jeśli długość kabla przekracza 100 m, maksymalny przekrój przewodów używanych w obudowie zdalnego sterowania wynosi 0,5 mm<sup>2</sup>. Należy je podłączyć do przewodów o większym przekroju w pobliżu zdalnego sterowania. W przypadku łączenia przewodów należy zastosować odpowiednie środki zapobiegające przedostawaniu się wody itp. do wnętrza.

| ≦ 200 m | 0,5 mm <sup>2</sup> x 2 żyły  |
|---------|-------------------------------|
| ≦ 300m  | 0,75 mm <sup>2</sup> x 2 żyły |
| ≦ 400m  | 1,25 mm <sup>2</sup> x 2 żyły |
| ≦600m   | 2,0 mm <sup>2</sup> x 2 żyły  |

# 3. Miejsce instalacji

Zapewnić przestrzeń instalacji przedstawioną na rysunku. Istnieje możliwość wyboru metody instalacji: "okablowania osadzonego" oraz "okablowania odkrytego". Istnieje możliwość wyboru kierunku okablowania: "tył", "góra na środku" oraz "góra po lewej stronie". Miejsce instalacji należy określić z uwzględnieniem metody instalacji i kierunku okablowania.

#### Przestrzeń instalacji

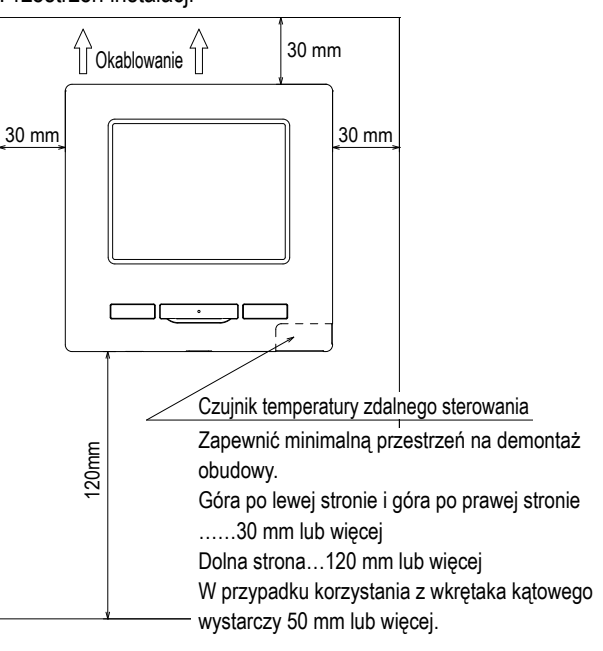

# 4. Procedura instalacji

Prace związane z instalacją i okablowaniem należy wykonać zgodnie z poniższą procedurą.

Wymiary (widok z przodu)

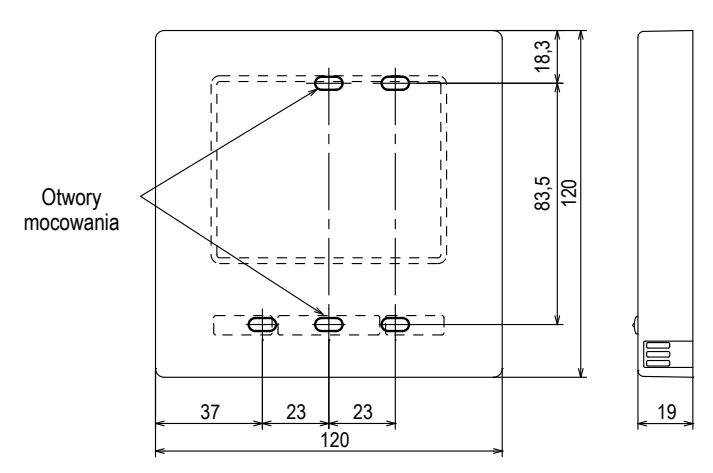

Aby rozmontować obudowę sterownika zdalnego na sekcję górną i dolną po jej zmontowaniu

 Wsunąć końcówkę płaskiego wkrętaka lub podobnego narzędzia w szczelinę w dolnej części zdalnego sterowania, a następnie lekko obrócić w celu otwarcia.
 Zalecane jest owinięcie końcówki wkrętaka taśmą, aby nie dopuścić do uszkodzenia obudowy.

Zabezpieczyć zdjętą górną część obudowy przed wilgocią i pyłem.

#### W przypadku okablowania osadzonego

(Jeśli przewody wychodzą przez "tył")

 W pierwszej kolejności osadzić skrzynkę rozdzielczą i przewody zdalnego sterowania.

Uszczelnić otwór wlotowy przewodów zdalnego sterowania przy użyciu kitu.

Ð Port USB Czujnik Blok zacisków 00000 Kanał Ściana Przeciwnakrętka Skrzynka rozdzielcza Tuleja Uszczelnienie przy użyciu 50 kitu 200 Kabel zdalnego sterowania

Strona płytki drukowanej (widok z tyłu)

2 Jeśli przewody mają być przeprowadzone przez dolną część obudowy, należy przymocować dolną obudowę w 2 miejscach na skrzynce rozdzielczej.

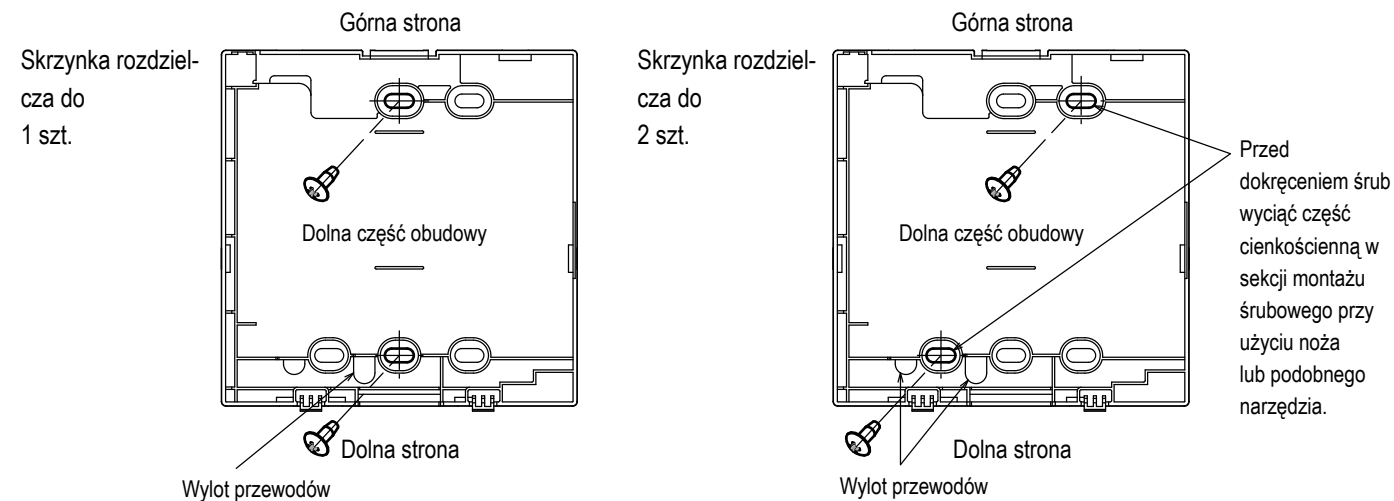

③ Podłączyć przewody do zacisków X i Y zdalnego sterowania oraz zacisków X i Y jednostki wewnętrznej. Przewody zdalnego sterowania (X, Y) nie mają polaryzacji. Przymocować przewody w taki sposób, aby owijały śruby zacisków w górnej części obudowy zdalnego sterowania.

(4) Zamontować górną część obudowy, zwracając uwagę, aby nie przygnieść przewodów zdalnego sterowania.

#### Przestrogi dotyczące podłączenia przewodów

Przekrój przewodów wchodzących do obudowy zdalnego sterowania nie powinien przekraczać 0,5 mm<sup>2</sup>. Zwrócić uwagę, aby nie przygnieść osłony przewodu. Złącza przewodów należy dokręcić ręcznie (0,7 N·m lub mniej). Podłączanie przewodów przy użyciu wkrętarki elektrycznej może spowodować uszkodzenie lub odkształcenie.

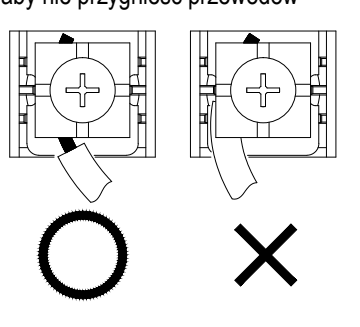

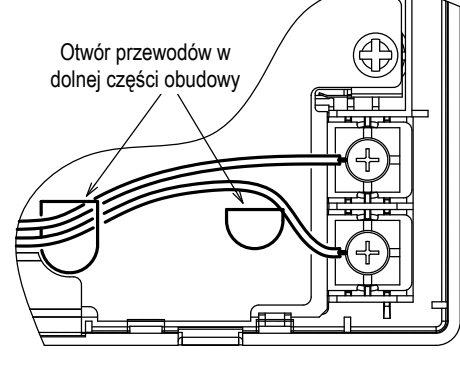

W przypadku okablowania odkrytego

- (Jeśli przewody wychodzą przez "górę na środku" lub "górę po lewej stronie" zdalnego sterowania)
- ① Wyciąć części cienkościenne w częściach obudowy zgodnie z przekrojem przewodów.

Jeśli przewody wychodzą przez górę na środku, przed rozdzieleniem górnej i dolnej części obudowy należy otworzyć otwór. Zmniejszy to ryzyko uszkodzenia płytki drukowanej oraz ułatwi dalsze prace.

Jeśli przewody wychodzą przez górę po lewej stronie, należy zwrócić uwagę, aby nie uszkodzić płytki drukowanej oraz nie pozostawić wewnątrz odłamków pochodzących z wyciętej części cienkościennej.

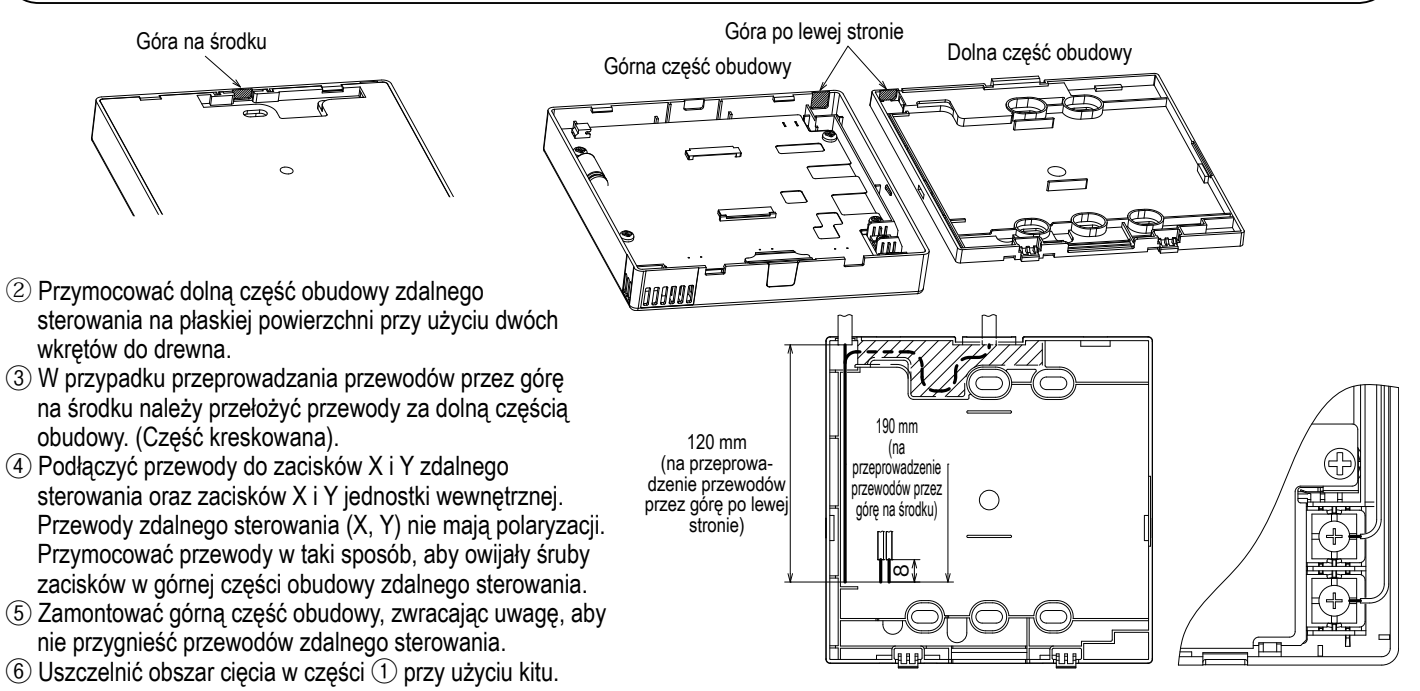

## 5. Ustawienie jednostki głównej/podrzędnej w przypadku użytkowania więcej niż jednego zdalnego sterowania

Operacje

Ustawiei usługi

Maksymalnie można użyć do dwóch jednostek zdalnego sterowania, tworząc 1 jednostkę wewnętrzną lub 1 grupę.

Jedna jednostka stanowi główne zdalne sterowanie, natomiast druga stanowi podrzędne zdalne sterowanie. Główne i podrzędne zdalne sterowanie różni się zakresem operacji.

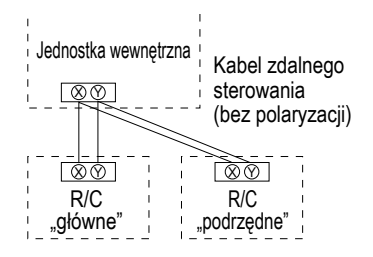

Ustawić opcje "Główna" i "Podrzędna" w sposób opisany w części 8.

| Operacje zdalneg                                    | go sterowania                       |                                           | Głów-<br>na | Pod-<br>rzędna |
|-----------------------------------------------------|-------------------------------------|-------------------------------------------|-------------|----------------|
| Operacje Praca/S<br>Zmień ustawienie<br>wentylatora | Stop, Zmień za<br>e żaluzji, Auto s | daną temp.<br>wing, Zmień prędkość        | 0           | 0              |
| Operacja Wysoka                                     | a moc, operacja                     | a Oszczędność energ.                      | 0           | 0              |
| Kontrola trybu cic                                  | chego                               |                                           | 0           | ×              |
| Przydatne opcje                                     | Indywidualna                        | kontrola żaluzji                          | 0           | ×              |
|                                                     | Ograniczenie                        | zimnego nawiewu                           | 0           | ×              |
|                                                     | Timer                               |                                           | 0           | 0              |
|                                                     | Ulubione usta                       | wienia                                    | 0           | 0              |
|                                                     | Programator t                       | ygodniowy                                 | 0           | ×              |
|                                                     | Tryb "home le                       | ave"                                      | 0           | ×              |
|                                                     | Wentylacja ze                       | entylacja zewnętrzna                      |             | 0              |
| Wybierz język                                       |                                     |                                           | 0           | 0              |
|                                                     | Kontrola trybu                      | cichego                                   | 0           | ×              |
| Ustawienia energ                                    | jooszczędne                         |                                           | 0           | ×              |
| Filtr                                               | Reset filtra                        |                                           | 0           | 0              |
| Ustawienia uż.                                      | Nastawy pocz                        | ątkowe                                    | 0           | 0              |
|                                                     | Nastawy administrato-               | Ustawienia Pozwolenie/<br>Brak pozwolenia | 0           | ×              |
|                                                     | ra                                  | Timer trybu cichego urządz.<br>zewn.      | 0           | ×              |
|                                                     |                                     | Ustawienia zakresu temp.                  | 0           | ×              |
|                                                     |                                     | Ustawienia przyrostu temp.                | 0           | ×              |
|                                                     |                                     | Wyświetlenie temp.<br>zadanej             | 0           | 0              |
|                                                     |                                     | Ustawienia wyświetlacza<br>sterownika     | 0           | 0              |
|                                                     |                                     | Zmień hasło administratora                | 0           | 0              |
|                                                     |                                     | Ustawienia funkcji F1/F2                  | 0           | 0              |

|                |                  |                           | o: opcja dostępna ×: op                        | cja nied | ostępna |
|----------------|------------------|---------------------------|------------------------------------------------|----------|---------|
| e zdalneg      | jo sterowania    |                           |                                                | Głów-    | Pod-    |
|                |                  |                           | na                                             | rzędna   |         |
| nie Ustawienia |                  | Data instalacji           | 0                                              | ×        |         |
|                | Instalacyjne     | Dane firmy                |                                                |          | 0       |
|                |                  | Tryb testu                |                                                | 0        | ×       |
|                |                  | Dopasowanie ci            | śnienia statycznego                            | 0        | ×       |
|                |                  | Zmień auto adre           | s                                              | 0        | ×       |
|                |                  | Ustawienia adresó         | w głównej jedn. wewn.                          | 0        | ×       |
|                |                  | Funk. back-up jedn. wewn. |                                                |          | ×       |
|                |                  | Nastawa czujnik           | a ruchu                                        | 0        | ×       |
|                | Nastawy          | Główny/Podrzęd            | ny sterownik                                   | 0        | 0       |
|                | administratora   | Temp. powietrza           | powr.                                          | 0        | ×       |
|                |                  | Czujnik temp. w           | sterowniku                                     | 0        | ×       |
|                |                  | Dopasowanie czuj          | nika temp. w sterowniku                        | 0        | ×       |
|                |                  | Tryb pracy                |                                                | 0        | ×       |
|                |                  | °C / °F                   |                                                | 0        | ×       |
|                |                  | Prędkość wentyl           | 0                                              | ×        |         |
|                |                  | Wejście                   | 0                                              | ×        |         |
|                |                  | Sterowanie górn           | 0                                              | ×        |         |
|                |                  | Sterowanie żalu:          | 0                                              | ×        |         |
|                |                  | Ustawienia went           | 0                                              | ×        |         |
|                |                  | Auto-restart              | 0                                              | ×        |         |
|                |                  | Ustawienia temp           | 0                                              | ×        |         |
|                |                  | Prędkość wentyl           | 0                                              | ×        |         |
|                | Ustawienia jedn. | 0                         | ×                                              |          |         |
|                | Serwis i         | Adres jedn. wew           | 'n.                                            | 0        | 0       |
|                | Konserwacja      | Data kolejnego s          | 0                                              | ×        |         |
|                |                  | Dane operacyjne           | e                                              | 0        | ×       |
|                |                  | Wyświetlenie              | Historia błędów                                | 0        | 0       |
|                |                  | błędów                    | Wyświetl/usuń informacje<br>o nieprawidłowości | 0        | ×       |
|                |                  |                           | Zresetuj okresowe<br>sprawdzenie               | 0        | 0       |
|                |                  | Zapis ustawień j          | 0                                              | ×        |         |
|                |                  | Ustawienia<br>specjalne   | Usuń adres jedn. wewn.                         | 0        | ×       |
|                |                  |                           | CPU reset                                      | 0        | 0       |
|                |                  |                           | Przywróć ustawienia<br>domyślne                | 0        | ×       |
|                |                  |                           | Dotknij kalibrację panelu                      | 0        | 0       |
|                |                  | Wyświetlanie pojen        | nności jednostkowej domu                       | 0        | ×       |

#### Wskazówka: Podłączenie do komputera

Urządzenie można podłączyć do komputera z wykorzystaniem portu USB (mini-B).

Urządzenie należy podłączyć po zdjęciu osłony portu USB w górnej części obudowy. Po użyciu ponownie założyć osłonę.

Do połączenia wymagane jest specjalne oprogramowanie.

Szczegółowe informacje można znaleźć na stronie internetowej lub w danych projektowych.

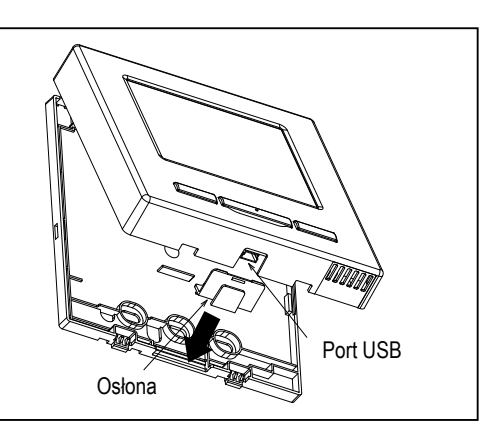

#### Wskazówka: Inicjowanie hasła

W urządzeniu wykorzystywane jest hasło administratora (do codziennych nastaw) oraz hasło serwisowe (do instalacji, trybu testu oraz konserwacji).

 Domyślne fabryczne hasło administratora to "0000". To ustawienie można zmienić (patrz Podręcznik użytkownika).

W przypadku zapomnienia hasła administratora można je zainicjować przez przytrzymanie przez pięć sekund jednocześnie przełączników [F1] i [F2] na ekranie wprowadzania hasła administratora.

Hasło serwisowe to "9999" i nie można go zmienić.
 Po wprowadzeniu hasła administratora zostanie także zaakceptowane hasło serwisowe.

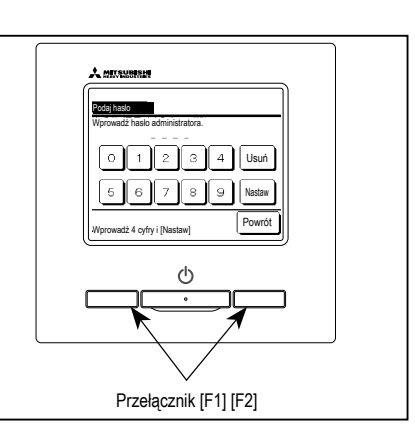

#### Wskazówka

W przypadku podłączania co najmniej dwóch paneli FDT/FDTC do jednego sterownika zdalnego należy zunifikować typ panelu na panel z funkcją ograniczenia zimnego nawiewu albo panel standardowy.

# 6. Funkcje i pozycje menu zdalnego sterowania

### Nazwy i funkcje poszczególnych części zdalnego sterowania (część obsługowa)

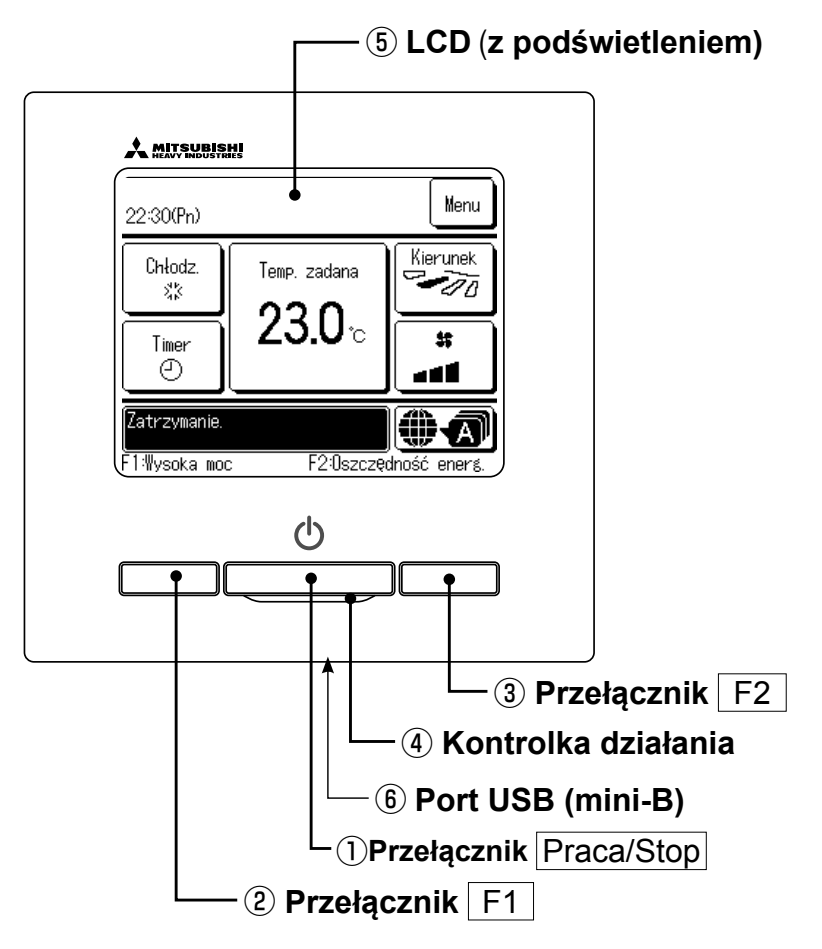

System panelu dotykowego, obsługiwany przez dotknięcie ekranu LCD palcem, jest używany do wszystkich operacji z wyjątkiem operacji ① Praca/Stop oraz operacji przy użyciu przełączników ② F1 ③ F2.

#### 1) Przełącznik Praca/Stop

Jedno naciśnięcie przycisku powoduje uruchomienie operacji, natomiast kolejne powoduje zatrzymanie operacji.

2 Przełącznik F1 3 Przełącznik F2

Ten przełącznik powoduje uruchomienie operacji ustawionej przy użyciu opcji zmiany funkcji przełączania.

#### (4) Kontrolka działania

Ta kontrolka podczas pracy świeci na zielono (żółtozielono). Jeśli zmieni kolor na czerwony (pomarańczowy), oznacza to, że wystąpił błąd. Jasność kontrolki działania można zmienić.

#### **5** LCD (z podświetleniem)

Dotknięcie ekranu LCD powoduje włączenie podświetlenia.

Po pewnym czasie bezczynności podświetlenie jest automatycznie wyłączane.

Czas działania podświetlenia można zmienić.

Jeśli podświetlenie jest włączone, dotknięcie ekranu przy wyłączonym podświetleniu spowoduje jedynie włączenie podświetlenia. (Operacje przy użyciu przełączników ①, ② oraz ③ są niemożliwe).

#### 6 Port USB

Złącze USB (mini-B) umożliwia podłączenie urządzenia do komputera. Informacje dotyczące metod obsługi można znaleźć w podręczniku dołączonym do oprogramowania komputerowego (oprogramowanie do obsługi zdalnego sterowania).

#### Uwaga

W przypadku podłączenia urządzenia do komputera nie należy podłączać jednocześnie do komputera innych urządzeń USB. Należy pamiętać, aby podłączyć urządzenie do komputera bezpośrednio, bez korzystania z koncentratorów itp.

-9-

### Nazwy i funkcje poszczególnych części zdalnego sterowania (wyświetlacz)

\* Wszystkie ikony przedstawione wyłącznie dla przykładu.

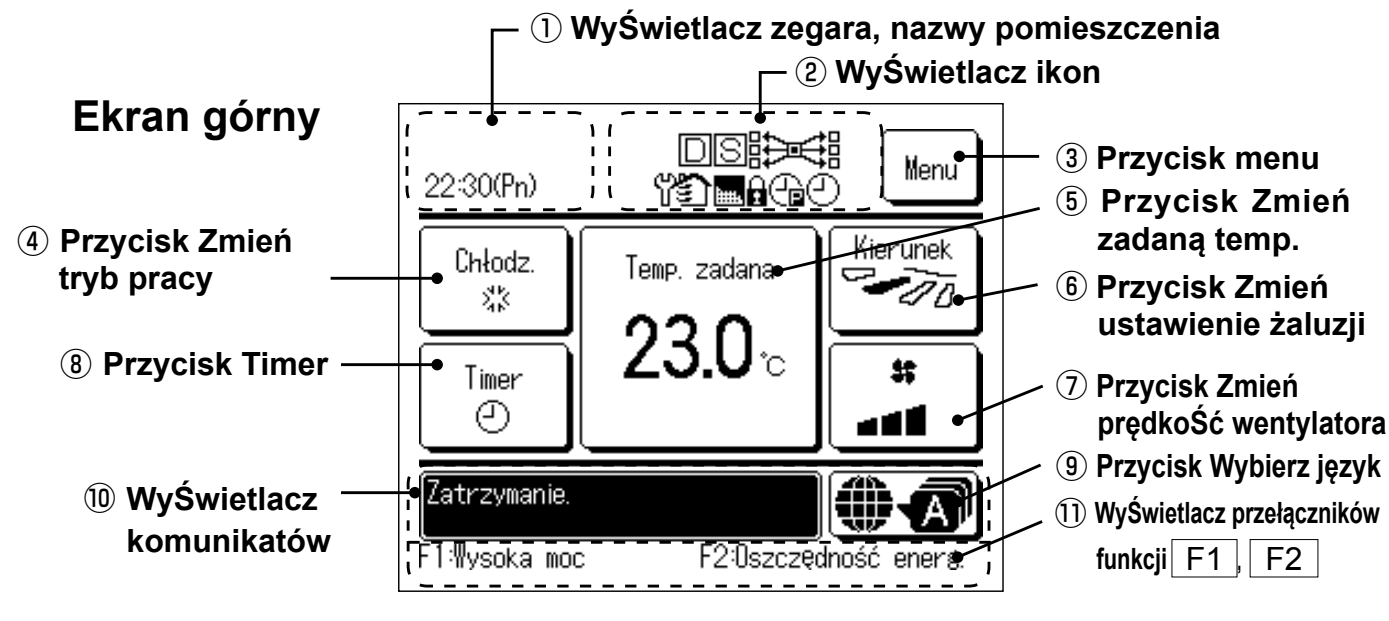

#### ① WyŚwietlacz zegara, nazwy pomieszczenia

Wyświetla bieżącą godzinę oraz nazwę pomieszczenia.

#### ② WyŚwietlacz ikon

Poszczególne ikony są wyświetlane, gdy aktywne jest jedno z poniższych ustawień.

Gdy aktywne jest sterowanie na żądanie.

danie. przy użyciu podrzędnego zdalnego sterowania.

Gdy aktywne jest sterowanie centralne (opcjonalne).

Podczas wentylacji.

Gdy aktywny jest "znak filtra".

programator tygodniowy.

Gdy ustawienia są zmieniane

Gdy został ustawiony programator peak-cut.

Gdy został ustawiony programator peak-cut.

Gdy został ustawiony programator tygodniowy.

#### ③ Przycisk menu

Podczas ustawiania lub zmiany ustawień innych niż ④ -⑧ należy dotknąć przycisku menu. Po wyświetleniu pozycji menu należy wybrać jedną z nich i ustawić.

#### (4) Przycisk Zmień tryb pracy

Wyświetla aktualnie wybrany tryb pracy. Naciśnięcie tego przycisku umożliwia zmianę trybu pracy.

#### **5** Przycisk Zmień zadaną temp.

Wyświetla aktualnie ustawioną temperaturę. Naciśnięcie tego przycisku umożliwia zmianę ustawionej temperatury.

#### 6 Przycisk Zmień ustawienie żaluzji

Wyświetla aktualnie wybrane ustawienie żaluzji. Gdy włączony jest tryb automatycznego przepływu 3D, widoczny jest wyświetlacz automatyki 3D. Naciśnięcie tego przycisku umożliwia zmianę ustawienia żaluzji.

#### ⑦ Przycisk Zmień prędkoŚć wentylatora

Wyświetla aktualnie wybraną prędkość wentylatora. Naciśnięcie tego przycisku umożliwia zmianę prędkości wentylatora.

#### **8 Przycisk Timer**

Wyświetla uproszczoną zawartość aktualnie ustawionego timera.

(Jeśli ustawiono dwa lub więcej timerów, wyświetlana jest zawartość timera, który zostanie uruchomiony jako pierwszy). Naciśnięcie tego przycisku umożliwia ustawienie timera.

#### (9) Przycisk Wybierz język

Wybierz język, który ma być wyświetlany na sterownik zdalnym.

#### 10 WyŚwietlacz komunikatów

Wyświetla stan pracy klimatyzatora oraz komunikaty dotyczące operacji zdalnego sterowania itp.

#### 1) WyŚwietlacz przełączników funkcji F1, F2

Wyświetla funkcje ustawione dla poszczególnych przełączników F1, F2. Funkcje tych przełączników można zmieniać przez zmianę funkcji przełącznika

# 7. Pozycja główna

| Menu główne                |                                                             |              |
|----------------------------|-------------------------------------------------------------|--------------|
| Podstawowa obsługa         |                                                             |              |
|                            | Proce                                                       |              |
|                            | Ston                                                        |              |
|                            | Zmioń trub przew                                            |              |
|                            | Zmień uyb pracy                                             |              |
|                            | Zmień ustawionie żaluzii                                    |              |
|                            | Zmień usławienie załuzji<br>Zmień prodkość woptulatora      |              |
|                            | – Zinien prędkość wenitylatora                              |              |
|                            | Waszanio/wyłaczanio funkcji ograniczonia zimnogo nawiowu    |              |
|                            | - Wiquzanie/wyiquzanie runkuji ograniczenia zimnego nawiewu |              |
|                            | - Funkcja riigi power                                       |              |
|                            | – Fulikcja ellergouszczęuna                                 |              |
|                            |                                                             |              |
| Pizydatile opcje           | laduwidualaa kontrala taluzii                               |              |
|                            |                                                             |              |
|                            |                                                             |              |
|                            |                                                             |              |
|                            | Nastaw programator czasowy godzinowy OFF                    |              |
|                            | Nastaw programator czasowy ON wg zegara                     |              |
|                            | Nastaw programator czasowy OFF wg zegara                    |              |
|                            | Potwierdź                                                   |              |
|                            | – Ulubione ustawienia                                       |              |
|                            | – Programator tygodniowy                                    |              |
|                            | – Tryb "home leave"                                         |              |
|                            | – Wentylacja zewnętrzna                                     |              |
|                            | — Wybierz język                                             | Patrz        |
| Ustawienia energooszczędne |                                                             | Podręcznik   |
|                            | – Programator czasowy funkcji uśpienia                      | użytkownika. |
|                            | – Programator peak-cut                                      |              |
|                            | Automatyczny powrót do zadanej temp                         |              |
|                            | – Sterowanie czujnikiem ruchu                               |              |
| Filtr                      |                                                             |              |
|                            | – Reset filtra                                              |              |
| Ustawienia uż.             |                                                             |              |
|                            | – Nastawy administratora                                    |              |
|                            | Ulubione ustawienia                                         |              |
|                            | Wyświetlacz komunikatów                                     |              |
|                            | Czas zakoń                                                  |              |
|                            | Kontrast                                                    |              |
|                            | Podświetlenie                                               |              |
|                            | Dźwięk sterownika                                           |              |
|                            | Jasność podświetlenia                                       |              |
|                            | – Nastawy administratora                                    |              |
|                            | Ustawienia Pozwolenie/Brak pozwolenia                       |              |
|                            | Timer trybu cichego urządz. zewn.                           |              |
|                            | Ustawienia zakresu temp.                                    |              |
|                            | Ustawienia przyrostu temp.                                  |              |
|                            | Wyswietlenie temp. zadanej                                  |              |
|                            | Ustawienia wyswietlacza sterownika                          |              |
|                            | ∠mien nasio administratora                                  |              |
|                            |                                                             |              |

| Menu główne       |                                          |                                 |
|-------------------|------------------------------------------|---------------------------------|
| Ustawienie usługi |                                          |                                 |
| Usta              | wienia instalacvine                      |                                 |
|                   | Data instalacji                          |                                 |
|                   | Dane firmy                               |                                 |
|                   | Tryb testu                               |                                 |
|                   | Dopasowanie ciśnienia statycznego        |                                 |
|                   | Zmień auto adres                         |                                 |
|                   | Ustawienia adresów głównej jedn. wewn.   |                                 |
|                   | Funk. back-up jedn. wewn                 |                                 |
|                   | Nastawa czujnika ruchu                   |                                 |
| Nasta             | awy administratora                       |                                 |
|                   | Główny/Podrzedny sterownik               |                                 |
|                   | Temp. powietrza powrotnego               |                                 |
|                   | Czujnik temp. w sterowniku               |                                 |
|                   | Dopasowanie czuinika temp, w sterowniki  | 19                              |
|                   | Tryb pracy                               | 19                              |
|                   | •C/°F                                    | 19                              |
|                   | Predkość wentylatora                     | 19                              |
|                   | Weiście                                  | 19                              |
|                   | Sterowanie dórna/dolna żaluzia           | 20                              |
|                   |                                          | 20<br>20                        |
|                   |                                          | 20<br>20                        |
|                   |                                          | 20<br>20                        |
|                   |                                          |                                 |
|                   | Prodkość wontulatora Auto                |                                 |
|                   | vionio ioda wowa                         |                                 |
|                   | Merila jeuri. Wewii.                     | 01                              |
|                   |                                          | ۲۱۲۱<br>۵۵                      |
|                   |                                          |                                 |
|                   |                                          |                                 |
|                   |                                          |                                 |
|                   |                                          |                                 |
|                   | Denegowania temp. wyłaszonia dla grzen   |                                 |
|                   | Dopasowanie temp. wyłączenia ula grzan   | la                              |
|                   | Kentrole went wehledzeniu dle terme OF   |                                 |
|                   | Kontrola wentulatora no wulaozoniu grzan | in 23                           |
|                   | Tomp, opti frost                         | ומ                              |
|                   | Kontrolo onti front                      |                                 |
|                   | Funkcia drain nump                       |                                 |
|                   | Fulikcja uralit purip                    |                                 |
|                   | Wentylator wi po zakończeniu critouzenia |                                 |
|                   | Okrosowa proso wantulatara w arzaniu     |                                 |
|                   | Trub processional design .               |                                 |
|                   | Tryb pracy wentylacja                    |                                 |
|                   | Dopasowanie cisnienia kontrolnego        |                                 |
|                   | Tryb pracy Auto                          |                                 |
|                   | Ustawienie reguł termo.                  |                                 |
|                   | Kontrola prędkości wentylatora- Auto     |                                 |
|                   | Alarm przeciążenia jedn. wewn.           |                                 |
| C                 | Ustawienie reguł termo.                  |                                 |
| Serw              |                                          | 20                              |
|                   | Dete koleinage servie                    |                                 |
|                   |                                          |                                 |
|                   |                                          |                                 |
|                   | vvyswietienie błędow                     |                                 |
|                   | Zapis ustawien jedn. wewn.               |                                 |
|                   | Ustawienia specjalne                     |                                 |
|                   | wyswietianie pojemności jednostkowej do  | vmu                             |
| Firma do kontaktu |                                          | Dotra                           |
| Firma             | a do kontaktu                            | FdllZ<br>Podrooznik użutkowniko |
|                   |                                          |                                 |

# 8. Włączenie zasilania i nastawy początkowe

Ustawić główną i podrzędną jednostkę zdalnego sterowania zgodnie z informacjami wyświetlanymi po włączeniu zasilania.

- Ustawienie jednostki głównej/podrzędnej nie wykonywane
- Ustawienie jednostki głównej/podrzędnej wykonywane
- (1) Gdy jednostka główna i podrzędna nie została jeszcze ustawiona,

(1)⇒② Zostanie wyświetlony ekran wprowadzania jednostki głównej/podrzędnej.

Po dotknięciu przycisku Główna lub Podrzędna nastąpi uruchomienie nastaw początkowych.

Jeśli pomyłkowo został dotknięty nieprawidłowy przycisk, ustawienia można zmienić po zakończeniu operacji inicjowania. (10. Nastawy funkcji sterownika ④)

=> (1) => (2)

Jeśli używane są dwie jednostki zdalnego sterowania dla jednej jednostki wewnętrznej lub jednej grupy i dla pierwszej z nich ustawiono opcję Główna, dla drugiej zostanie automatycznie ustawiona opcja Podrzędna.

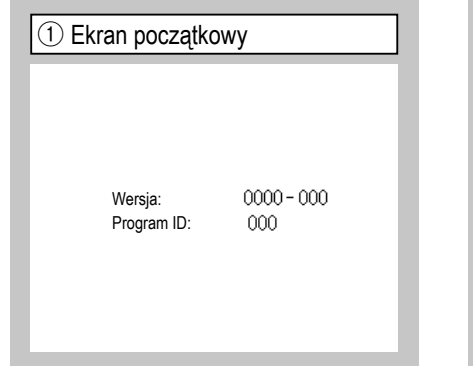

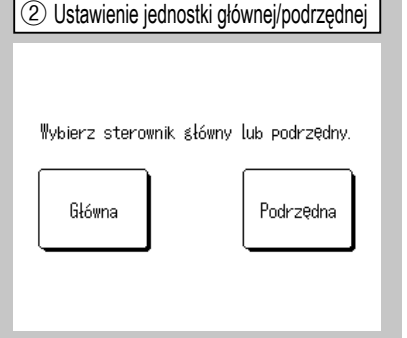

Przestroga

Jeśli używana jest tylko jedna jednostka zdalnego sterowania, należy dotknąć przycisku Główna. Jeśli w stanie nastaw początkowych nie zostanie dotknięty żaden z przycisków ([Główna]/ [Podrzędna]), ekran pozostanie niezmieniony.

 $\fbox{Główna} \ \texttt{Ekran zmieni wskazanie na } \textcircled{3 \Rightarrow 4 \Rightarrow 5}.$ 

Podrzędna Ekran zmieni wskazanie na  $1 \Rightarrow 8 \Rightarrow 5$ .

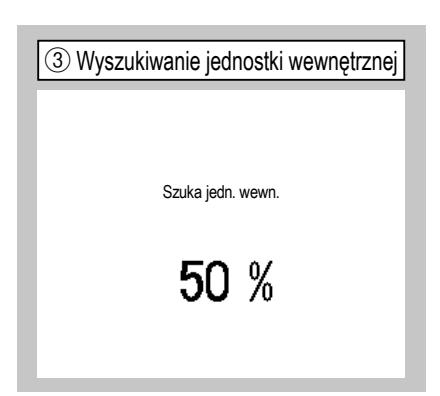

Jeśli w ciągu dziesięciu minut komunikacja nie zostanie nawiązana, zacznie migać czerwona dioda LED. ④ Pobieranie danych jednostki wewnętrznej

Ładuje ustawienia jedn. wewn.

Zakończy 1230 sekund później.

| 5 Ekran       | główny         |                 |
|---------------|----------------|-----------------|
| 22:30(Pn)     |                | Menu            |
| Chłodz.<br>** | Temp. zadana   | Kierunek<br>100 |
| Timer         | 2 <b>3.U</b> ∘ | #               |
| Zatrzymanie.  |                |                 |
| F1:Wysoka mod | c F2:Oszczę    | dność energ.    |

#### (2) Gdy została ustawiona jednostka główna i podrzędna

| 6 Potwierdzenie kontynuacji ustawiania                                                       | ⑦ Potwierdzenie zainicjowania                                       | 8 Zainicjowanie ustawień            |
|----------------------------------------------------------------------------------------------|---------------------------------------------------------------------|-------------------------------------|
| Czy chcesz zapisać wcześniejsze<br>nastawy sterow. przed włączeniem<br>zasilania?<br>Tak Nie | Czy chcesz przywrócić domyślne<br>ustawienia sterownika?<br>Tak Nie | Inicjowanie ustawień<br>sterownika. |
| Tak Ekran zmieni wskazanie na $\circledast$                                                  | Tak Ekran zmieni wskazanie na $) \Rightarrow$                       |                                     |
| 5.                                                                                           | 2.                                                                  |                                     |
| Nie Ekran zmieni wskazanie na 7.                                                             | Nie Ekran zmieni wskazanie na 6.                                    |                                     |
| Jeśli ekran nie zostanie dotknięty przez                                                     | Po zainicjowaniu powróci do stanu                                   |                                     |
| ponad 15 sekund, nastąpi wybranie opcji                                                      | domyślnego.                                                         |                                     |
| Tak (kontynuacja), a na wyświetlaczu                                                         |                                                                     |                                     |
| pojawi się ekran (5).                                                                        |                                                                     |                                     |

# 9. Ustawienia instalacyjne i tryb testu

Ekran główny Menu  $\Rightarrow$  Ustawienie usługi  $\Rightarrow$  Ustawienia instalacyjne  $\Rightarrow$  Hasło serwisowe

| ① Ustawienia ir            | stalacyjne menu #1 |
|----------------------------|--------------------|
| Ustawienia instalacyji     | ne                 |
| Data instalacji            | ~3                 |
| Dane firmy                 | -4                 |
| Tryb testu                 |                    |
| Dopasowanie ciśnienia stat | tycznego -10       |
| Zmień auto adres           | -11)               |
|                            | Następny Powrót    |
| Wybierz element.           |                    |

Zostanie wyświetlony wybrany ekran.

| Ustawienia instalacyjne             |          |        |
|-------------------------------------|----------|--------|
| Ustawienia adresów głównej jedn. we | wn. ~13) |        |
| Funk. back-up jedn. wewn.           | ~14      |        |
| Nastawa czujnika ruchu              | ~17)     |        |
|                                     |          |        |
|                                     |          |        |
| Poprzedni                           |          | Powrót |

Zostanie wyświetlony wybrany ekran.

| ④ Dane firmy     |        |
|------------------|--------|
| Dane firmy       |        |
| Firma -5         |        |
| Nr telefonu -6   |        |
|                  |        |
|                  |        |
|                  |        |
|                  | Powrót |
| Wybierz element. |        |

Wprowadzić dane firmy.

| (5) Wprowadzenie danych firmy                             |              |        |   |        |   |          |             |     |
|-----------------------------------------------------------|--------------|--------|---|--------|---|----------|-------------|-----|
| Fin                                                       | Firma Nastaw |        |   |        |   |          |             |     |
|                                                           | llość        |        |   | Alfabe | t | <u> </u> | и<br>В МЛЛІ | ица |
|                                                           | カナ           | $\Box$ |   | 漢字 汉字  |   |          | 2           |     |
| A                                                         | В            | С      | D | E      | F | G        | H           | Ι   |
| J                                                         | К            | L      | M | N      | 0 | Ρ        | Q           | R   |
| Usuń Następny Powrót<br>Wprowadź nazwę i dotknij [Nastaw] |              |        |   |        |   |          |             |     |

Wprowadzić nazwę firmy przy użyciu maksymalnie 26 znaków jednobajtowych, a następnie dotknąć przycisku Nastaw . Istnieje możliwość wprowadzania znaków alfanumerycznych, japońskich kana, kanji, cyrylicy oraz znaków chińskich.

| <ol> <li>Tryb testu</li> </ol>       | ⑧ Tryl                      |
|--------------------------------------|-----------------------------|
| Tryb testu                           |                             |
| Tryb testu chłodzenie                | Tryb test                   |
| Tryb testu pompka skroplin 🧹 9       |                             |
| Tryb stałej częstotliwości sprężarki |                             |
|                                      | Po wł. [Star<br>przez 30 mi |
|                                      | Warunki zal                 |
| Powrót                               | "trybu pracy                |
| Wybierz element.                     |                             |

Zostanie wyświetlony wybrany ekran.

| 8 Tryb testu chłodzenie                                                                       |
|-----------------------------------------------------------------------------------------------|
| Truk testu shladzenia                                                                         |
|                                                                                               |
| Start                                                                                         |
| Po wł. [Start], rozpocznie się tryb testu<br>przez 30 min. dla 5°C w chłodzeniu.              |
| 30min. testu/Zatrzymanie j. wewn./Zmiana "temp zadanej",<br>"trybu pracy" na głównym ekranie. |
| Powrót                                                                                        |

Ta opcja jest dostępna, gdy chłodzenie jest zatrzymane. Gdy temperatura pomieszczenia jest zbyt niska, aby uruchomić tryb testu chłodzenia, urządzenie działa przez 30 minut, zmniejszając ustawioną temperaturę do 5°C.

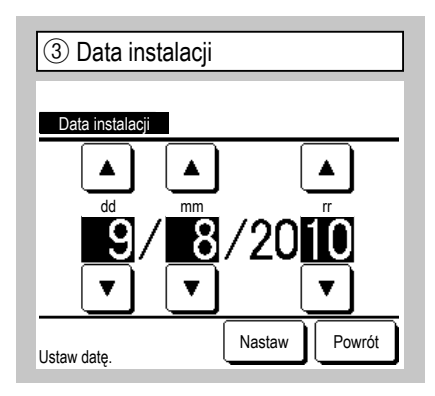

Wybrać datę przy użyciu przycisków 🔺 💌, a następnie dotknąć przycisku Nastaw .

| 6 Wprowadzenie numeru telefonu  |        |  |  |
|---------------------------------|--------|--|--|
| Nr telefonu                     |        |  |  |
| 0123-456-7899                   | -      |  |  |
| 01234                           | Usuń   |  |  |
| 56789                           | Nastaw |  |  |
| Wprowadź numer tel. i [Nastaw]. | Powrót |  |  |

Wprowadzić numer telefonu firmy przy użyciu maksymalnie 13 znaków, a następnie dotknąć przycisku Nastaw.

| 9 Tryb testu pompka skroplin |
|------------------------------|
| Tryb testu pompka skroplin   |
| Praca                        |
| Wybierz element.             |

Pompkę skroplin można obsługiwać niezależnie.

-15-

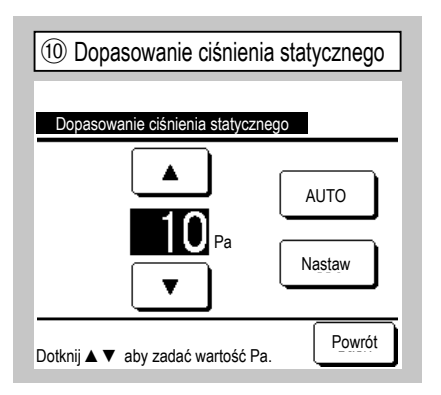

Ta opcja jest dostępna w przypadku połączenia jednostki głównej typu kanałowego wyposażonej w funkcję zewnętrznej regulacji ciśnienia statycznego. Wybrać zewnętrzne ciśnienie statyczne, a następnie dotknąć przycisku Nastaw.

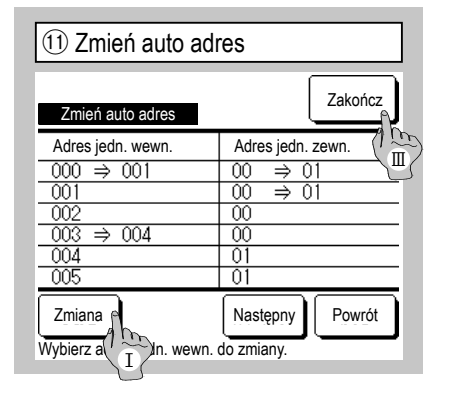

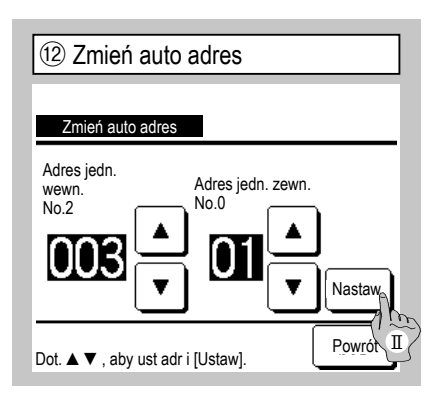

W przypadku modeli serii Multi (KX) ta funkcja pozwala zmienić adresy jednostki wewnętrznej zarejestrowane przy użyciu metody automatycznego ustawiania adresu. Ta funkcja pozwala zmienić adres jednostki zewnętrznej dla poszczególnych jednostek wewnętrznych. Wybrać jednostkę wewnętrzną, a następnie:

- I Po wybraniu jednostki wewnętrznej i dotknięciu przycisku Zmiana na wyświetlaczu pojawi się ekran Zmień auto adres 12.
- II Dotknąć przycisku Nastaw , aby powrócić do ekranu (1) i wyświetlić nowy adres.
- III Dotknąć przycisku Zakończ, aby zarejestrować nowy adres.

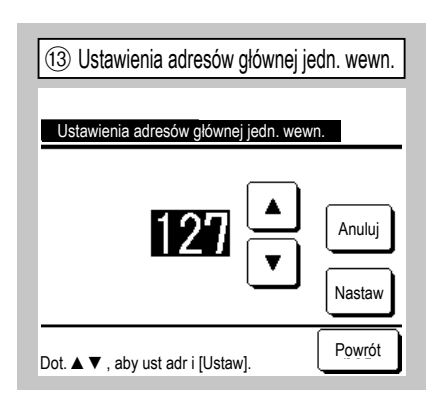

W przypadku modeli serii Multi (KX) istnieje możliwość podążania podrzędnych jednostek wewnętrznych za trybem pracy (grzanie, chłodzenie) głównej jednostki wewnętrznej. Ustawić adres głównej jednostki wewnętrznej w podrzędnych jednostkach wewnętrznych. Podrzędne jednostki wewnętrzne, dla których zostanie ustawiony adres głównej jednostki wewnętrznej, przejmą ustawienia głównej jednostki wewnętrznej.

| (14) Funk. back        | -up jedn. we | ewn.      |
|------------------------|--------------|-----------|
| Funk. back-up jedn.    | wewn.        |           |
| Funk. rotacji j. wewn. | Nieakt.      | Szczegóły |
| Funk. back-up wydajn.  | Nieakt.      | Szczegóły |
| Funk. back-up awaria   | Nieakt.      |           |
| Wybierz element.       | Wprowada     | ź Powrót  |

Jeśli do jednego zdalnego sterowania podłączone są 2 zestawy jednostek wewnętrznych (2 grupy), można dla nich wykonywać operacje back-up.

- 1. Funk. rotacji j. wewn.: Oba z 2 zestawów jednostek wewnętrznych można obsługiwać naprzemiennie z określoną częstotliwością.
- Funk. back-up wydajn.: Jeśli różnica pomiędzy temperaturą zadaną i rzeczywistą temperaturą pomieszczenia jest wyższa niż ustawiona różnica temperatur, działają 2 zestawy jednostek wewnętrznych.
- 3. Funk. back-up awaria: Jeśli dojdzie do usterki i zatrzymania jednej z jednostek wewnętrznych, druga z nich zaczyna pracę.

Wybrać opcję Aktyw. Nieakt. (dotknięcie przycisku Nieakt. powoduje zmianę na Aktyw. ), a następnie dotknąć przycisku Wprowadź, aby zatwierdzić ustawienia.

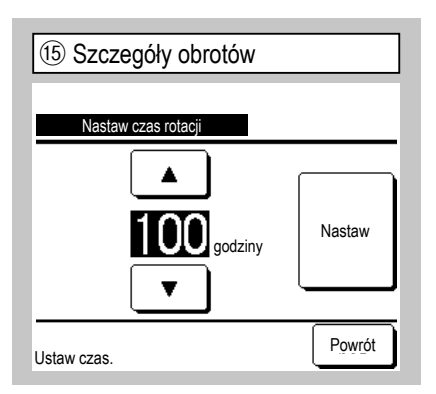

W funkcji rotacji jednostki wewnętrznej ustawiony jest programator rotacji 2 jednostek wewnętrznych.

Programator można ustawić w zakresie od 1 do 999 godzin z przyrostem co dziesięć godzin.

Po zmianie godziny należy dotknąć przycisku Nastaw w celu tymczasowego ustawienia.

Po tymczasowym ustawieniu należy powrócić do ekranu funkcji back-up jednostki wewnętrznej i dotknąć przycisku Wprowadź.

| 16 Szczegóły pojemności fun              | kcji back-up |
|------------------------------------------|--------------|
| Nastaw różnicę temp. dla funkcji back-up | 0            |
|                                          |              |
| <b>5</b> .                               | Nastaw       |
| ▼                                        |              |
| Dotk. ▲ ▼ aby zad. temp i [Nastaw].      | Powrót       |

Ustawiona jest różnica pomiędzy ustawioną temperaturą zmiany pomiędzy jedną jednostką i dwiema jednostkami w zakresie pojemności funkcji back-up i temperatury pomieszczenia . Temperaturę można ustawić w zakresie od 2 do 5°C z przyrostem 1°C.

Po zmianie temperatury należy dotknąć przycisku Nastaw w celu tymczasowego ustawienia.

Po tymczasowym ustawieniu należy powrócić do ekranu funkcji back-up jednostki wewnętrznej i dotknąć przycisku Wprowadź.

#### Ograniczenia kontroli funkcji back-up

- 1. W trybie pracy "auto" kontrola funkcji back-up jest niedostępna. Jeśli kontrola funkcji back-up jest ustawiona dla klimatyzatora, dla którego określony tryb "auto" jako tryb pracy, tryb pracy zostanie automatycznie zmieniony na "chłodzenie".
- Jeśli została ustawiona kontrola obrotów, automatycznie zostanie włączona kontrola awaryjnej funkcji back-up. W takim przypadku nie ma możliwości indywidualnego wyłączenia kontroli awaryjnej funkcji back-up. Jeśli operacja obrotów została wyłączona, kontrola awaryjnej funkcji back-up zostanie także wyłączona.
- Jeśli została ustawiona kontrola pojemności funkcji back-up, automatycznie zostanie włączona kontrola awaryjnej funkcji back-up. W takim przypadku nie ma możliwości indywidualnego wyłączenia kontroli awaryjnej funkcji back-up. Jeśli kontrola pojemności funkcji back-up jest wyłączona, kontrola awaryjnej funkcji back-up zostanie także wyłączona.
- 4. Istnieje także możliwość włączenia tylko kontroli awaryjnej funkcji back-up.
- 5. Trybu "home leave", podgrzewania i wejścia nie można ustawić razem z kontrolą funkcji back-up.
- 6. Jeśli została ustawiona funkcja rotacji lub kontroli awaryjnej funkcji back-up, będzie działała jedna z dwóch jednostek wewnętrznych (dwóch grup). Obu jednostek nie można obsługiwać jednocześnie.
- 7. Jako pierwsza w każdej kontroli będzie działała jednostka wewnętrzna o niższym adresie.

| 17 Nastawa czujnika ruchu |       |
|---------------------------|-------|
|                           |       |
| Nastawa czujnika ruchu    |       |
| Nieakt.                   |       |
| Aktyw.                    |       |
|                           |       |
|                           |       |
|                           |       |
| Wybierz element.          | owrót |

Wybierz pozycję Aktyw. / Nieakt. dla czujnika ruchu jednostki wewnętrznej podłączonej do sterownika zdalnego.  W przypadku korzystania z czujnika ruchu należy przejść do ustawienia przedstawionego po lewej stronie i aktywować jednostkę wewnętrzną, która ma być używana do wykrywania ruchu osób.

Jeśli czujnik ruchu jest nieaktywny, ruch osób nie będzie wykrywany, przez co sterowanie czujnikiem ruchu (oszczędzanie energii i automatyczne wyłączanie) będzie nieaktywne.

 W przypadku jednostek wewnętrznych bez czujnika ruchu dotknij pozycji Nastawa czujnika ruchu, aby wyświetlić komunikat "Błędne żądanie". **10. Nastawy administratora** 

Wskazówka: Aktywne kiedy jednostka zatrzyma się.

Ekran główny Menu  $\Rightarrow$  Ustawienie usługi  $\Rightarrow$  Nastawy administratora  $\Rightarrow$  Hasło serwisowe

| ① Nastawy funkcji sterownika menu #1    |                 |  |
|-----------------------------------------|-----------------|--|
| Nastawy administratora                  |                 |  |
| Główny/Podrzędny sterownik              | 4               |  |
| Temp. powietrza powr.                   | 5               |  |
| Czujnik temp. w sterowniku              | 6               |  |
| Dopasowanie czujnika temp. w sterowniku | 9               |  |
| Tryb pracy                              | -12             |  |
|                                         | Następny Powrót |  |
| Wybierz element.                        |                 |  |

Nastawy funkcji sterownika menu #2

 Nastawy dministratora

 °C / °F
 √13

 Prędkość wentylatora
 √14

 Wejście
 √15

 Sterowanie górną/dolną żaluzją
 √16

 Sterowanie żaluzją prawą/lewą
 √17

 Poprzedni
 Następny
 Powrót

 Wybierz element.
 Następny
 Powrót

| ③ Nastawy funkcji sterownika menu #3 |         |  |
|--------------------------------------|---------|--|
| Nastawy administratora               |         |  |
| Ustawienia wentylacji                | -18     |  |
| Auto-restart                         | -19     |  |
| Ustawienia temp. Auto                | ~20     |  |
| Prędkość wentylatora Au              | ito -21 |  |
|                                      |         |  |
| Poprzedni                            | Powrót  |  |
| Wybierz element.                     | ·       |  |

Zostanie wyświetlony wybrany ekran.

| ④ główny/Podrzędny ster    | ownik  |
|----------------------------|--------|
| Cláwov/Podrzedov storownik | _      |
| Główna                     |        |
| Podrzędna                  |        |
|                            |        |
|                            |        |
| Wybierz element.           | Powrót |

Z tej funkcji można skorzystać podczas zmiany ustawienia głównego/podrzędnego dla zdalnego sterowania.

| 5 Temp. powietrza powrotnego |
|------------------------------|
| Temp. powietrza powr.        |
| Indywidualnie                |
| Jedn. wewn. Master           |
| Średnia temp.                |
|                              |
|                              |
| Wybierz element.             |

| 6 Czujnik temp. w sterowniku |
|------------------------------|
|                              |
| Czujnik temp. w sterowniku   |
| Nieakt.                      |
| Aktyw.                       |
| Aktywny (tylko grzanie)      |
| Aktywny (tylko chłodzenie)   |
|                              |
| Wybierz element.             |

Reguła termostatu jest stosowana na podstawie temperatury wykrytej przez czujnik temperatury powietrza powrotnego jednostki wewnętrznej.

Jeśli do jednego zdalnego sterowania podłączono wiele jednostek wewnętrznych, można wybrać temperaturę powietrza powrotnego zastosowaną do reguły termostatu.

- 1. <u>Indywidualnie</u> : Reguła termostatu jest stosowana na podstawie temperatury powietrza powrotnego w poszczególnych jednostkach wewnętrznych. Jeśli do jednego zdalnego sterowania podłączono wiele jednostek, warunki są oceniane na podstawie temperatury powietrza powrotnego w jednostce głównej.
- powietrza powrotnego w jednostce głównej.
  2. Jedn. wewn. Master : Reguła termostatu jest stosowana na podstawie temperatury powietrza powrotnego jednostki wewnętrznej o najniższym adresie spośród podłączonych jednostek wewnętrznych.

Jeśli istnieje kilka zestawów obejmujących wiele jednostek, a każdy jest podłączony do jednego zdalnego sterowania, w każdym zestawie wielu jednostek wybierana jest jednostka wewnętrzna o najniższym adresie.

3. <u>Średnia temp.</u> : Reguła termostatu jest stosowana na podstawie średniej z temperatur powietrza powrotnego w podłączonych jednostkach wewnętrznych.

Czujnik temperatury powietrza powrotnego w sterowniku głównej jednostki wewnętrznej można zmienić na czujnik po stronie zdalnego sterowania.

| Nieakt. Wyświetlana temp<br>zmierzoną przez o | peratura wewnętrzna jest zastępowana przez temperaturę<br>czujnik w jednostce głównej. $\Rightarrow ⑦$           |
|-----------------------------------------------|----------------------------------------------------------------------------------------------------|
| Aktyw. Wyświetlana temp<br>zmierzoną przez o  | peratura wewnętrzna jest zastępowana przez temperaturę czujnik po stronie zdalnego sterowania. $\Rightarrow$ (8) |
| Aktywny (tylko grzanie)                       | Nyświetlana temperatura wewnętrzna jest zastępowana                                                              |
| Ą                                             | orzez temperaturę zmierzoną przez czujnik po stronie                                                             |
| Z                                             | zdalnego sterowania tylko podczas grzania.                                                                       |
| Aktywny (tylko chłodzenie)                    | Nyświetlana temperatura wewnętrzna jest zastępowana                                                              |
| k                                             | przez temperaturę zmierzoną przez czujnik po stronie                                                             |
| 7                                             | zdalnego sterowania tylko podczas chłodzenia                                                                     |

| 🗇 Ekran główny (czujnik w jednostce głównej) |                              |              |
|----------------------------------------------|------------------------------|--------------|
| MEETING1<br>16:00 (Pn)                       |                              | Menu         |
| Auto<br>©                                    | Temp. zadana                 | Kierunek     |
| Timer<br>(2)                                 | <b>23.0</b> °c<br>Wewn. 22°C |              |
| Tryb pracy.<br>F1: Wysoka mo                 | rc F2: Oszczęc               | dność energ. |

Jeśli czujnik zdalnego sterowania jest nieaktywny, na ekranie głównym wyświetlany jest komunikat "Wewn. 〇 °C".

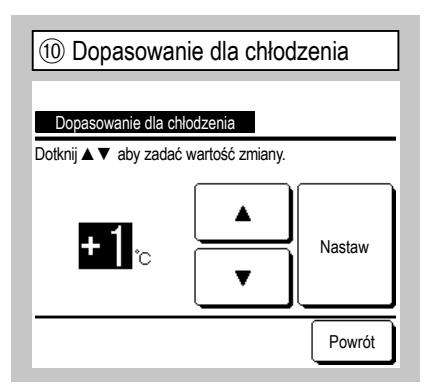

Wykrywanie temperatury przez czujnik zdalnego sterowania podczas operacji chłodzenia można skorygować. Ustawić wartość w zakresie od -3 do +3.

| 13 °C/°F         |        |
|------------------|--------|
| °C / °F          |        |
| Ċ                |        |
| °F               |        |
|                  |        |
|                  |        |
|                  |        |
| Wybierz element. | Powrót |

Wybrać jednostkę temperatury wyświetlanej na ekranie zdalnego sterowania.

| MEETING1<br>16:00 (Pn)       |                                  | Menu         |
|------------------------------|----------------------------------|--------------|
| Auto<br>Ø                    | Temp. zadana                     | Kierunek     |
| Timer                        | <b>23.U</b> °c<br>Pom.(R/C) 22°c | **<br>••••   |
| Tryb pracy.<br>F1: Wysoka mo | c F2: Oszczed                    | lność enera. |

Jeśli czujnik zdalnego sterowania jest aktywny, na ekranie głównym wyświetlany jest komunikat "Pom (R/C)  $\bigcirc$  °C".

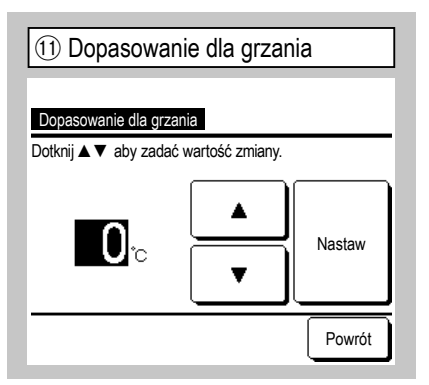

Wykrywanie temperatury przez czujnik zdalnego sterowania podczas operacji grzania można skorygować.

Ustawić wartość w zakresie od -3 do +3.

| 14 Prędkość wentylatora |        |
|-------------------------|--------|
| Prędkość wentylatora    |        |
| 4-prędkości             |        |
| 3-prędkości             |        |
| 2-prędkości (Hi-Lo)     |        |
| 2 prędkości (Hi-Me)     |        |
| 1-prędkości             |        |
| Wybierz element.        | Powrót |

Prędkość wentylatora można zmienić na wybraną prędkość.

W zależności od modelu jednostki wewnętrznej wybór niektórych prędkości wentylatora może nie być dostępny.

| 9 Dopasowanie czujn        | ika temp. w sterowniku |
|----------------------------|------------------------|
| Dopasowanie czujnika ter   | mp. w sterowniku       |
| Dopasowanie dla chłodzenia | -10                    |
| Dopasowanie dla grzania    | ~11                    |
|                            |                        |
|                            |                        |
|                            |                        |
| Wybierz element.           | Powrót                 |

Można dostosować temperaturę

wykrywania czujnika zdalnego sterowania.

| Dopasowanie dla chłodzenia | ⇒10                |
|----------------------------|--------------------|
| Dopasowanie dla grzania    | $\Rightarrow$ (11) |

| 12 Tryb pracy    |         |        |
|------------------|---------|--------|
| Tryb pracy       |         |        |
| Auto             | Nieakt. | Aktyw. |
| Chłodz.          | Nieakt. | Aktyw. |
| Grzanie          | Nieakt. | Aktyw. |
| Osuszanie        | Nieakt. | Aktyw. |
| Wybierz element. | Nastaw  | Powrót |

Dla poszczególnych trybów pracy można wybrać opcję Aktyw. lub Nieakt. . Jeśli chłodzenie lub grzanie jest zablokowane, zablokowany jest także tryb automatyczny.

| 15 Wejście       |        |
|------------------|--------|
| Waićsia          |        |
| Indywidualnie    |        |
| Wsz. jedn.       |        |
|                  |        |
|                  |        |
| Wybierz element. | Powrót |

Ustawić zakres stosowania danych odbieranych z wejść poprzez CNT w jednej z wielu jednostek wewnętrznych podłączonych w jednym systemie. Indywidualnie Opcja jest stosowana tylko do jednostek wewnętrznych odbierających sygnał z wejść CNT. Wsz. jedn. Opcja jest stosowana do wszystkich podłączonych jednostek wewnętrznych.

| 16 Sterowanie górną/dolną żaluzją |        |
|-----------------------------------|--------|
| Sterowanie górną/dolną żaluzją    |        |
| Zatrzymaj w wybranym położeniu    |        |
| Zatrzymaj w dowolnym położeniu    |        |
|                                   |        |
|                                   |        |
|                                   |        |
| Wybierz element.                  | Powrót |

Zatrzymaj w wybranym położeniu Żaluzję górną/dolną można ustawić, aby zatrzymywała się w jednej z czterech pozycji.

Zatrzymaj w dowolnym położeniu Żaluzję można ustawić, aby zatrzymywała się w dowolnej pozycji bezpośrednio po zadziałaniu przełącznika zdalnego sterowania.

| 19 Auto-restart  |        |
|------------------|--------|
|                  |        |
| Aktyw.           | _      |
| Nieakt.          |        |
|                  |        |
|                  |        |
| Wybierz element. | Powrót |

Jeśli jednostka zatrzymuje się podczas operacji:

Aktyw. Bezpośrednio po przywróceniu zasilania system powraca do stanu sprzed awarii zasilania (po zakończeniu sterowania głównego po włączeniu zasilania).

Nieakt. Po przywróceniu zasilania system jest zatrzymywany.

| ① Sterowanie żaluzją prawą/lewą  |  |
|----------------------------------|--|
| Sterowania żaluzia prawa/lowa    |  |
| Zatrzymanie w ustawieniu pozycji |  |
| Zatrzymaj w dowolnym położeniu   |  |
|                                  |  |
|                                  |  |
| Wybierz element.                 |  |
|                                  |  |

Zatrzymanie w ustawieniu pozycji Żaluzję lewą/prawą można ustawić, aby zatrzymywała się w ośmiu różnych układach.

Zatrzymaj w dowolnym położeniu Żaluzję można ustawić, aby zatrzymywała się w dowolnej pozycji bezpośrednio po zadziałaniu przełącznika zdalnego sterowania.

| 20 Ustawienia temp. Auto |        |
|--------------------------|--------|
| Listawionia tomo. Auto   |        |
|                          |        |
| Nieakt.                  |        |
|                          |        |
|                          |        |
|                          |        |
| Wybierz element.         | Powrót |

Aktyw. Na ekranie ustawienia temperatury pomieszczenia można wybrać wartość automatyczną.

Nieakt. Przełącznik wyboru wartości automatycznej nie jest wyświetlany na ekranie ustawienia temperatury pomieszczenia.

| 18 Ustawienia wentylacj | i      |
|-------------------------|--------|
| Lietovionie wontklasij  |        |
| Nieakt.                 |        |
| Powiązana               |        |
| Niezależna              |        |
|                         |        |
|                         |        |
| Wybierz element.        | Powrót |

Ustawić tę opcję, jeśli podłączone jest urządzenie wentylacyjne.

Nieakt. Żadne urządzenie wentylacyjne nie jest podłączone.

Powiązana Wentylacja jest powiązana z włączaniem/wyłączaniem klimatyzatora i steruje wyjściem wentylacji.

Niezależna Jeśli wentylacja została wybrana z menu, jedynie urządzenie wentylacyjne jest uruchamiane i zatrzymywane niezależnie.

| 21 Prędkość wentylatora Auto |
|------------------------------|
| _                            |
| Prędkość wentylatora Auto    |
| Aktyw.                       |
| Nieakt.                      |
|                              |
|                              |
|                              |
| Powrót                       |
| Wybierz element.             |

Aktyw. Na ekranie ustawienia prędkości wentylatora można wybrać prędkość automatyczną.

Nieakt. Przełącznik wyboru prędkości automatycznej nie jest wyświetlany na ekranie ustawienia prędkości wentylatora.

### **11. Ustawienia jedn. wewn.** Wskazówka: Aktywne kiedy jednostka zatrzyma się.

Ekran główny Menu  $\Rightarrow$  Ustawienie usługi  $\Rightarrow$  Ustawienia jedn. wewn.  $\Rightarrow$  Hasło serwisowe

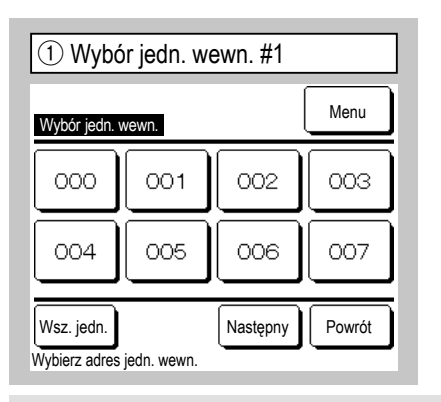

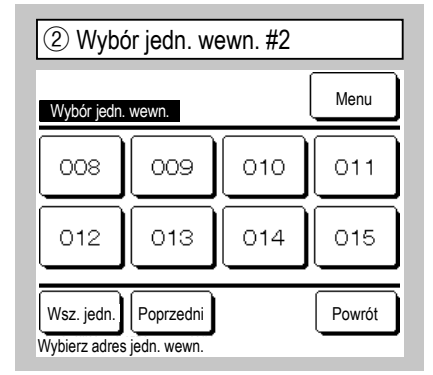

Jeśli podłączono wiele jednostek wewnętrznych, zostaną one wyświetlone na ekranie. 000 do 015 Dla jednostek wewnętrznych są stosowane indywidualne ustawienia. Wsz. jedn. To samo ustawienie jest stosowane do wszystkich jednostek.

| ④ Ustawienia jedn. wewn. menu #1    |                 |
|-------------------------------------|-----------------|
| Ustawienia jedn. wew                | n.              |
| Ustawienia prędkości wentylatora  9 |                 |
| Znak filtra                         | -10             |
| Wejście 1                           | ~11)            |
| Sygnał wejścia 1                    | -13             |
| Wejście 2                           | -14             |
|                                     | Następny Powrót |
| Wybierz element.                    |                 |

Zostanie wyświetlony wybrany ekran.

| (7) Ustawienia jedn. wewn.           | menu #4 |
|--------------------------------------|---------|
| Ustawienia jedn. wewn.               |         |
| Okresowa praca wentylatora w grzaniu | ~26     |
| Tryb pracy wentylacja                | ~27     |
| Dopasowanie ciśnienia kontrolnego    | ~28     |
| Tryb pracy Auto                      | -29     |
| Ustawienie reguł termo.              | ~40     |
| Poprzedni Następny                   | Powrót  |
| Wybierz element.                     |         |

| (5) Ustawienia jedn. wewn. menu #2         |        |
|--------------------------------------------|--------|
| Ustawienia jedn. wewn.                     |        |
| Sygnał wejścia 2                           | ~16    |
| Dopasowanie temp. wyłączenia dla grzania   | ~17)   |
| Przywróć ustawienie temperatury            | ~18    |
| Kontrola went. w chłodzeniu dla termo-OFF  | ~19    |
| Kontrola wentylatora po wyłączeniu grzania | ~20    |
| Poprzedni                                  | Powrót |
| Wybierz element.                           |        |

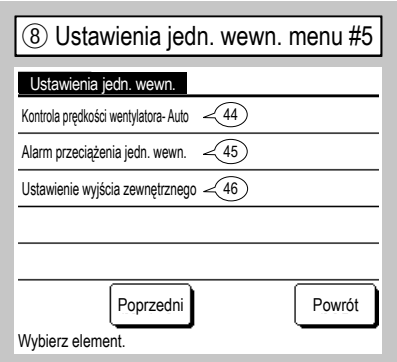

| ③ Ładowanie danych                |
|-----------------------------------|
|                                   |
| k adawania danyah Daarakai ahwila |
| Ładowanie danych. Poczekaj chwię. |
| $\square$                         |
|                                   |

Po odebraniu danych z jednostki wewnętrznej wyświetlacz zmieni wskazanie na (4).

| 6 Ustawienia jedn. wewn. m              | nenu #3 |
|-----------------------------------------|---------|
| Ustawienia jedn. wewn.                  |         |
| Temp. anti-frost                        | ~21     |
| Kontrola anti-frost                     | ~22     |
| Funkcja drain pump                      | ~23     |
| Wentylator wł po zakończeniu chłodzenia | ~24     |
| Wentylator wł po zakończeniu grzania    | -25     |
| Poprzedni Następny                      | Powrót  |
| Wybierz element.                        |         |

| (9) Ustawienia pręd          | kości wentylatora |
|------------------------------|-------------------|
| Ustawienia prędkości wentyla | tora              |
| Ustawienie 1                 |                   |
| Ustawienie 2                 |                   |
|                              |                   |
| Wybierz element.             | Powrót            |

Ustawić odczep prędkości wentylatora dla jednostki wewnętrznej. Szczegółowe informacje można znaleźć w danych projektowych.

|    | Poprzedni  | Następny | Pow  |
|----|------------|----------|------|
| ne | nt.        |          |      |
|    |            |          |      |
|    |            |          |      |
|    |            |          |      |
|    |            |          |      |
|    |            |          |      |
| aw | /ienia jed | n. wewn. | menu |
|    |            |          |      |

| 10 Znak filtra    |        |
|-------------------|--------|
|                   |        |
| Znak filtra       |        |
| Brak wyświetlenia |        |
| Ustawienie 1      |        |
| Ustawienie 2      |        |
| Ustawienie 3      |        |
| Ustawienie 4      |        |
| Wybierz element.  | Powrót |

|                        | Standard                             |
|------------------------|--------------------------------------|
| Brak wyświe-<br>tlenia | Brak                                 |
| Ustawienie 1           | 180Hr                                |
| Ustawienie 2           | 600Hr                                |
| Ustawienie 3           | 1000 godz.                           |
| Ustawienie 4           | 1000 godz. – zatrzymanie<br>operacji |

Ustawić czas wyświetlania znaku filtra.

| (1) Wejście 1 #1                    | 1 Wejście 1 #2             |
|-------------------------------------|----------------------------|
| Wejście 1                           | Wejście 1                  |
| Praca/Stop                          | Wymuszone wyłączenie termo |
| Pozwolenie/Brak pozwolenia          | Tymczasowe zatrzymanie     |
| Chłodzenie/Grzanie                  | Tryb cichy                 |
| Awaryjne zatrzymanie                |                            |
| Ustawienie przesunięcia temperatury |                            |
| Wybierz element. Następny Powrót    | Wybierz element.           |

| 13 Sygnał wejścia 1 |        |
|---------------------|--------|
| Sygnał wejścia 1    |        |
| Wejście "level"     |        |
| Wejście "pulse"     |        |
|                     |        |
|                     |        |
|                     |        |
| Wybierz element.    | Powrót |

Ustawić kontrolę, gdy sygnał jest podawany do wejścia 1 (CNT) jednostki wewnętrznej. Szczegółowe informacje można znaleźć w danych projektowych. Ustawić typ sygnału wejścia 1 (CNT) jednostki wewnętrznej. Szczegółowe informacje można znaleźć w

danych projektowych.

Ta opcja jest dostępna, gdy została podłączona jednostka wewnętrzna wyposażona w wejście 2. Szczegółowe informacje można znaleźć w danych projektowych.

Poprzedni

Powrót

| 1 Wejście 2 #1              |                 |
|-----------------------------|-----------------|
|                             |                 |
| Wejście 2                   |                 |
| Praca/Stop                  |                 |
| Pozwolenie/Brak pozwoleni   | a               |
| Chłodzenie/Grzanie          |                 |
| Awaryjne zatrzymanie        |                 |
| Ustawienie przesunięcia ter | nperatury       |
| Wybierz element.            | Następny Powrót |

| 15 Wejście 2 #2            |
|----------------------------|
|                            |
| Wymuszone wyłączenie termo |
| Tymczasowe zatrzymanie     |
| Tryb cichy                 |
|                            |
|                            |
| Wybierz element.           |

| 16 Sygnał wejścia 2 |        |
|---------------------|--------|
| Sygnał wejścia 2    |        |
| Wejście "level"     |        |
| Wejście "pulse"     |        |
|                     |        |
|                     |        |
|                     |        |
| Wybierz element.    | Powrót |

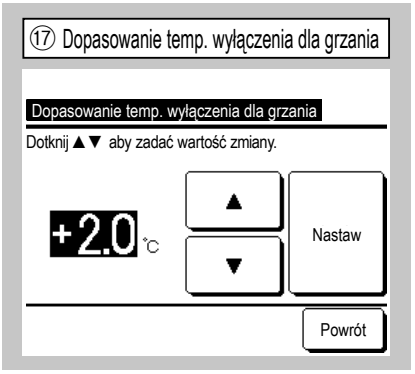

Dostosować temperaturę włączania lub wyłączania termostatu podczas operacji grzania. Zakres regulacji wynosi

0°C/+1°C/+2°C/+3°C.

| 18 Przywróć u         | stawienie te    | mperatury |
|-----------------------|-----------------|-----------|
| Przywróć ustawienie   | etemperatury    |           |
| Dotknij ▲ ▼ aby zadać | wartość zmiany. |           |
| <b>+1.5</b> ∘         |                 | Nastaw    |
|                       |                 | Powrót    |

Dostosować temperaturę wykrywania głównego czujnika temperatury powietrza powrotnego.

Zakres regulacji wynosi -2°C/-1,5°C/-1°C/0°C/+1°C/+1,5°C/+2°C.

(21) Temp. anti-frost

| 10 Kontrola want w chłodzeniu dla t     | ormo OEE |
|-----------------------------------------|----------|
|                                         | enno-OFF |
|                                         |          |
| Kontrola went. w chłodzeniu dla termo-O | FF       |
| Niskie                                  |          |
| Nastaw prędkość wentylatora             |          |
| Okresowy                                |          |
| Stop                                    |          |
|                                         |          |
|                                         | Powrót   |

Ustawić prędkość wentylatora przy wyłączonym termostacie podczas chłodzenia. <u>Niskie</u> Wentylator obraca się z niską predkościa.

Nastaw prędkość wentylatora Wentylator obraca się z taką samą prędkością jak podczas operacji włączenia termostatu.

Okresowy Powtarzane są cykle niskiej prędkości wentylatora przez 2 minuty i zatrzymania na 5 minut. Stop Wentylator jest zatrzymany.

| 2 Kontrola anti-frost |        |
|-----------------------|--------|
|                       |        |
| Kontrola anti-frost   |        |
| Aktyw.                |        |
| Nieakt.               |        |
|                       |        |
|                       |        |
|                       |        |
| Wybierz element.      | Powrót |

Ustawić sterowanie wentylatorem podczas kontroli anti-frost.

Aktyw. Podczas kontroli anti-frost prędkość wentylatora zwiększa się. Nieakt. Podczas kontroli anti-frost prędkość wentylatora nie zmienia się.

| 20 Kontrola wentylatora po wyłączeniu grzania |  |
|-----------------------------------------------|--|
|                                               |  |
| Kontrola wentylatora po wyłączeniu grzania    |  |
| Niskie                                        |  |
| Nastaw prędkość wentylatora                   |  |
| Okresowy                                      |  |
| Stop                                          |  |
|                                               |  |
| Wybierz element.                              |  |

Ustawić prędkość wentylatora przy wyłączonym termostacie podczas grzania. Niskie Wentylator obraca się z niską prędkością.

Nastaw prędkość wentylatora

Wentylator obraca się z taką samą prędkością jak podczas operacji włączenia termostatu.

Okresowy Powtarzane są cykle niskiej prędkości wentylatora przez 2 minuty i zatrzymania na 5 minut. Stop Wentylator jest zatrzymany.

| Temp. anti-frost |        |
|------------------|--------|
| Dolna temp.      |        |
| Górna temp.      |        |
|                  |        |
|                  |        |
|                  |        |
| Wybierz element. | Powrót |

Wybrać temperaturę kontroli anti-frost.

| 23 Funkcja drain pump                 |          |
|---------------------------------------|----------|
|                                       |          |
| Funkcja drain pump                    |          |
| Standard (dla chłodzenia i osuszania) |          |
| Używaj dla standard i grzania         |          |
| Używaj dla grzania i wentylacji       |          |
| Używaj dla standard i wentylacji      |          |
|                                       |          |
| Million along al                      | Powrót   |
| wydierz element.                      | <u> </u> |
|                                       |          |

Standard (dla chłodzenia i osuszania) Działa w trybie chłodzenia i osuszania. Używaj dla standard i grzania Działa w trybie chłodzenia, osuszania i grzania. Używaj dla grzania i wentylacji Działa we wszystkich trybach.

Używaj dla standard i wentylacji Działa w trybie chłodzenia, osuszania i wentylatora.

| 26 Okresowa praca wentylatora w grzaniu    |  |
|--------------------------------------------|--|
|                                            |  |
| Okresowa praca wentylatora w grzaniu       |  |
| Stop                                       |  |
| Stop na 20 minut. Następnie pracuj 5 minut |  |
| Stop na 5 minut. Następnie pracuj 5 minut  |  |
|                                            |  |
|                                            |  |
| Wybierz element.                           |  |

Wybrać kontrolę wentylatora po pracy resztkowej wentylatora następującej po zatrzymaniu i wyłączeniu termostatu w trybie grzania.

Stop Okresowa praca wentylatora nie jest wykonywana. Stop na 20 minut. Następnie pracuj 5 minut

Kontrola warunków pracy co 25 minut i uruchomienie wentylatora na 5 minut.

Stop na 5 minut. Następnie pracuj 5 minut

Kontrola warunków pracy co 10 minut i uruchomienie wentylatora na 5 minut.

| (24) Wentylator wł po zakończeniu chłodzenia |  |
|----------------------------------------------|--|
|                                              |  |
| Wentylator wł po zakończeniu chłodzenia      |  |
| Bez ustaw.                                   |  |
| Ustawienie 1                                 |  |
| Ustawienie 2                                 |  |
| Ustawienie 3                                 |  |
|                                              |  |
| Wybierz element.                             |  |

Wybrać czas pracy resztkowej wentylatora po zatrzymaniu i wyłączeniu termostatu w trybie chłodzenia. Bez ustaw. Praca resztkowa wentylatora nie jest wykonywana. Ustawienie 1 0,5 godzin

| Ustawienie 2 | 2 godzin |
|--------------|----------|
| Ustawienie 3 | 6 godzin |

\* Czas pracy resztkowej może się różnić.

| 25 Wentylator wł po zakończeniu grzania |
|-----------------------------------------|
| Wentylator wł po zakośczeniu orzania    |
| Rez Listaw                              |
| Ustawienie 1                            |
| Ustawienie 2                            |
| Ustawienie 3                            |
|                                         |
| Wybierz element.                        |

Wybrać czas pracy resztkowej wentylatora po zatrzymaniu i wyłączeniu termostatu w trybie grzania. Bez ustaw. Praca resztkowa wentylatora nie jest wykonywana. Ustawienie 1 0,5 godzin Ustawienie 2 2 godzin

| Listerrise 2 |                 |
|--------------|-----------------|
| Ustawienie 3 | $\mid$ b dodzin |
|              |                 |

| Tryb pracy wentylacja |        |
|-----------------------|--------|
|                       |        |
| Tryb pracy wentylacja |        |
| Nieakt.               |        |
| Aktyw.                |        |
|                       |        |
|                       |        |
|                       |        |
|                       |        |
| Wybierz element.      | Powrót |
| •                     |        |

Ustawić tę opcję w przypadku pracy wentylatora jako cyrkulatora.

Nieakt. Podczas pracy wentylator obraca się w sposób ciągły.

Aktyw. Podczas pracy wentylator obraca się i zatrzymuje na podstawie różnicy temperatur wykrywanych przez czujnik zdalnego sterowania i czujnik powietrza powrotnego.

| 28 Dopasowanie ciśnie           | enia kontrolnego |
|---------------------------------|------------------|
|                                 |                  |
| Dopasowanie ciśnienia kontrolne | ego              |
| ,Standard                       |                  |
| Тур1                            |                  |
|                                 |                  |
|                                 |                  |
|                                 |                  |
| Wybierz element.                | Powrót           |

Ustawić ciśnienie kontrolne przy podłączeniu jednostki klimatyzacji do systemu Multi (KX). Standard Normalny

Typ1 Jeśli wszystkie działające jednostki wewnętrzne pracują w tym trybie, wartość ciśnienia kontrolnego się zmienia.

| 29 Tryb pracy Au                | ito    |
|---------------------------------|--------|
| Tryb pracy Auto                 |        |
| Wybór reguły trybu pracy Auto 🧹 | 30     |
| Szczegóły Auto 1 🧹              | 31)    |
| Szczegóły Auto 2 🧹              | 32     |
| Szczegóły Auto 3 🧹              | 33)    |
|                                 |        |
| White clament                   | Powrót |
| wybierz element.                |        |

| 30 Wybór reguły trybu         | i pracy Auto |
|-------------------------------|--------------|
| Wybór reguły trybu pracy Auto |              |
| Auto 1                        |              |
| Auto 2                        |              |
| Auto 3                        |              |
|                               |              |
|                               |              |
| Nyhierz element               | Powrót       |

Metodę przełączania pomiędzy chłodzeniem i grzaniem w automatycznym trybie pracy można wybrać spośród trzech opcji.

Dla poszczególnych metod można ustawić odpowiednie warunki.

| (31) Szczegóły Auto       | 1   |        |
|---------------------------|-----|--------|
| Szczegóły Auto 1          |     |        |
| Zmiana temp. (chłodzenie) | -34 |        |
| Zmiana temp. (grzanie)    | -35 |        |
|                           |     |        |
|                           |     |        |
|                           |     |        |
|                           |     | Powrót |
| Wybierz element.          |     |        |

[Temp zadana - Zmiana temp. (chłodzenie)] < [Temp wewnętrzna powietrza powrotnego] ⇒ Tryb pracy: Chłodz.

[Temp zadana + Zmiana temp. (grzanie)] > [Temp wewnętrzna powietrza powrotnego] ⇒ Tryb pracy: Grzanie

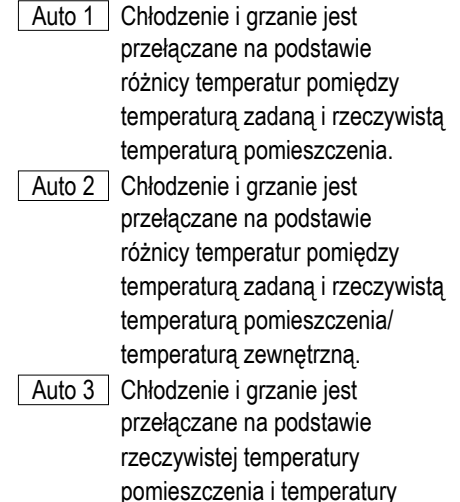

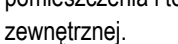

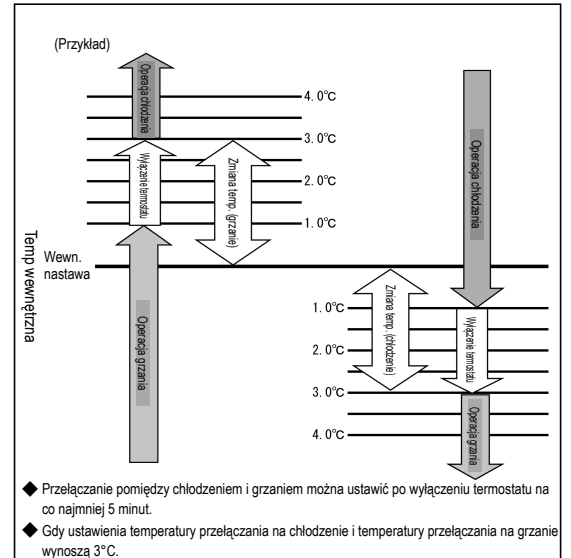

Ustawić temperaturę przełączania na chłodzenie i grzanie.

Temperatury przełączania można ustawić w zakresie od 1°C do 4°C.

| 3 Szczegóły Auto 2                       |            |
|------------------------------------------|------------|
| Szczegóły Auto 2                         |            |
| Zmiana temp. (chłodzenie)                | -34        |
| Zmiana temp. (grzanie)                   | -35        |
| Ustawienie temp. zewn. (limit dla chłodz | enia) - 36 |
| Ustawienie temp. zewn. (limit dla grza   | ania) - 37 |
|                                          |            |
|                                          | Powrót     |
| Wybierz element.                         | L          |

Ustawić temperatury przełączania na chłodzenie i grzanie oraz graniczne temperatury zewnętrzne dla chłodzenia i grzania. "[Nastawa temperatury -Zmiana temp. (chłodzenie)] < [Temp. wewnętrzna powietrza powrotnego]" oraz "[Temp. zewnętrzna, chłodzenie] < [Temp. zewnętrzna]" ⇒ Tryb pracy: Chłodz.

"[Nastawa temperatury -Zmiana temp. (chłodzenie)] > [Temp. wewnętrzna powietrza powrotnego]" oraz "[Temp. zewnętrzna, chłodzenie] > [Temp. zewnętrzna]" ⇒ Tryb pracy: Grzanie

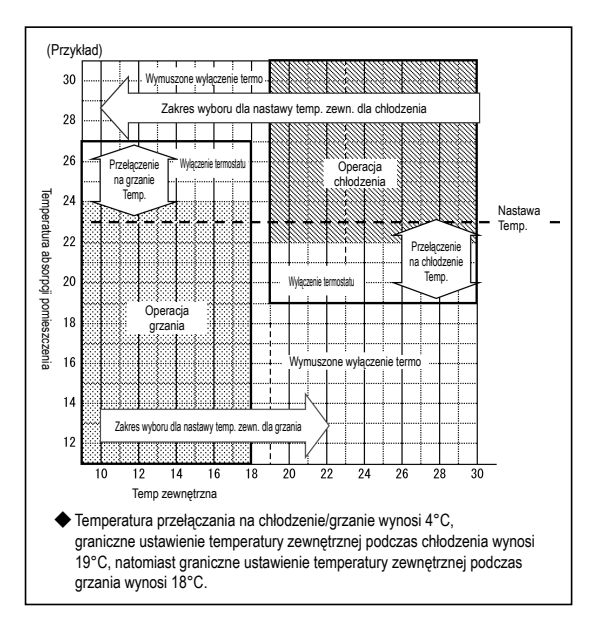

| 33 Szczegóły Auto 3                              |      |
|--------------------------------------------------|------|
| Szczegóły Auto 3                                 |      |
| Ustawienie temp. zewn. (limit dla chłodzenia)-36 |      |
| Ustawienie temp. zewn. (limit dla grzania) –37   |      |
| Przełączenie temp. wewnętrznej-chłodzenie -38    |      |
| Przełączenie temp. wewnętrznej- grzanie - 39     |      |
|                                                  |      |
| Po                                               | wrót |
| Wybierz element.                                 |      |

Skonfigurować graniczne temperatury zewnętrzne dla chłodzenia i grzania oraz graniczne temperatury wewnętrzne dla chłodzenia i grzania. "[Temp. wewnętrzna, chłodzenie] < [Temp. wewnętrzna powietrza powrotnego]" oraz "[Temp. zewnętrzna, chłodzenie] < [Temp. zewnętrzna]" ⇒ Tryb pracy: Chłodz.

"[Temp. wewnętrzna, grzanie] > [Temp. wewnętrzna powietrza powrotnego]" oraz "[Temp. zewnętrzna, grzanie] > [Temp. zewnętrzna]"

 $\Rightarrow$  Tryb pracy: Grzanie

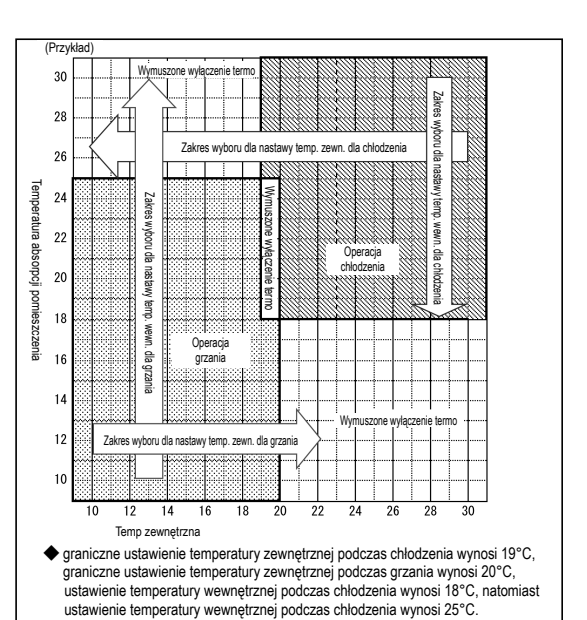

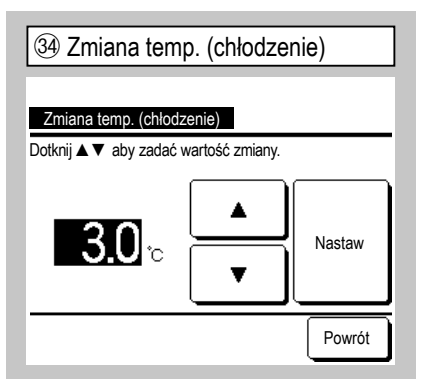

Ustawić temperaturę przełączania na chłodzenie w trybie Auto 1 i Auto 2. Temperaturę można ustawić w zakresie od 1 do 4 °C.

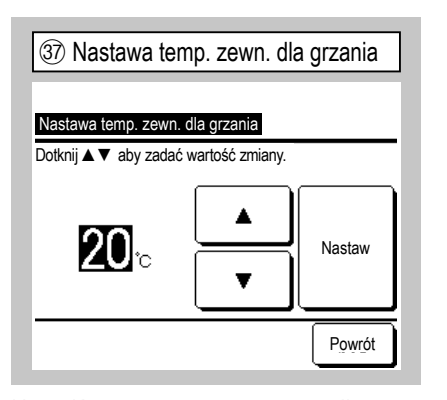

Ustawić temperaturę zewnętrzną dla grzania w trybie Auto 2 i Auto 3.

Temperaturę można ustawić w zakresie od 10 do 22°C.

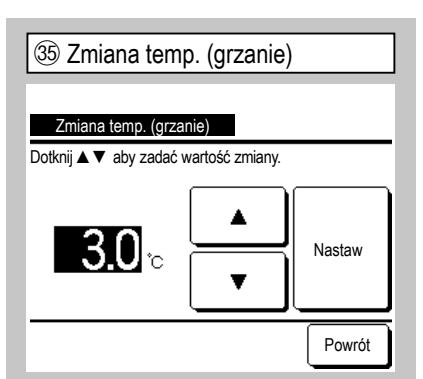

Ustawić temperaturę przełączania na grzanie w trybie Auto 1 i Auto 2. Temperaturę można ustawić w zakresie od 1 do 4 °C.

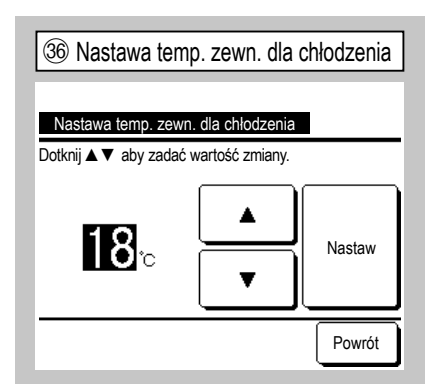

Ustawić temperaturę zewnętrzną dla chłodzenia w trybie Auto 2 i Auto 3. Temperaturę można ustawić w zakresie od 10 do 30 °C.

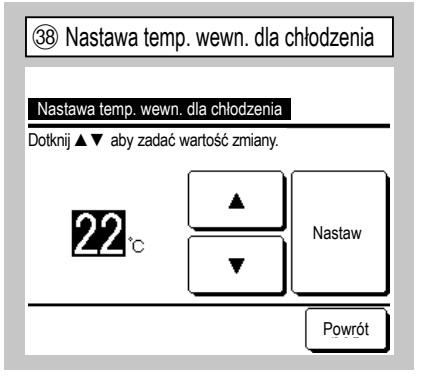

Ustawić temperaturę wewnętrzną dla chłodzenia w trybie Auto 3.

Temperatura wewnętrzna, chłodzenie: Można ustawić w zakresie od 18 do 30°C.

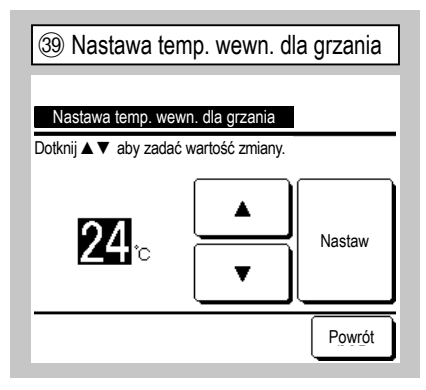

Ustawić temperaturę wewnętrzną dla grzania w trybie Auto 3.

Temperaturę można ustawić w zakresie od 10 do 30 °C.

| (40) Ustawienie reguł te                                | rmo.          | (41) Standard/Funkcja temp. zewn. |
|---------------------------------------------------------|---------------|-----------------------------------|
| Ustawienie reguł termo.<br>Standard/Funkcia temp, zewn, | <u>∠ 41</u> ) | Standard/Funkcja temp. zewn.      |
| Chłodzenie- offset                                      | <u>~42</u>    | Standard                          |
| Grzanie- offset                                         | -43           | Funkcja temp. zewn.               |
|                                                         | _             |                                   |
| Wybierz element.                                        | Powrót        | Wybierz element.                  |

Ustawić kontrolę temperatury pomieszczenia oraz metodę i warunki włączania/wyłączania termostatu.

Standard Termostat ocenia warunki na podstawie temperatury wewnętrznej i temperatury zadanej.

Funkcja temp. zewn. Termostat ocenia warunki na podstawie temperatury zewnętrznej oraz wartości offsetu chłodzenia i grzania.

Ustawienie temperatury pomieszczenia zostanie zablokowane.

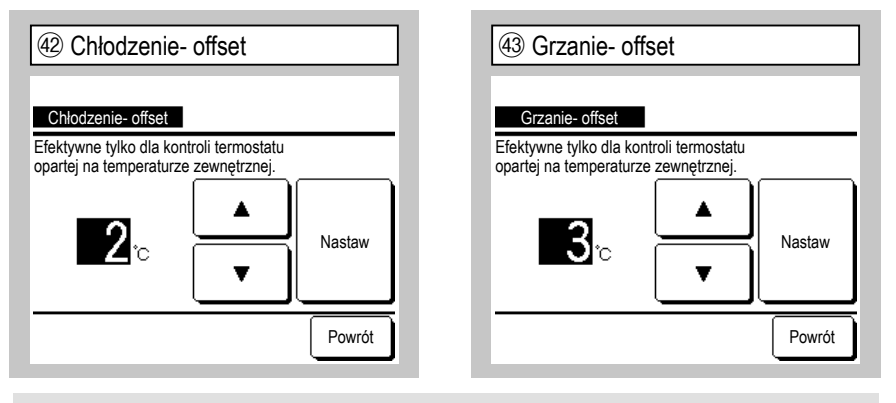

Termostat ocenia warunki na podstawie temperatury zewnętrznej oraz wartości offsetu chłodzenia i grzania.

(a) Chłodzenie- offset: Termostat ocenia warunki na podstawie wartości [Temp zewnętrzna - Chłodzenie- offset] podczas chłodzenia.

Termostat jest włączany, gdy [Temp wewnętrzna] > [Temp zewnętrzna - Chłodzenieoffset].

Tę wartość można ustawić w zakresie od 0°C do 10°C.

 (b) Grzanie- offset: Termostat ocenia warunki na podstawie wartości [Temp zewnętrzna + Chłodzenie- offset] podczas grzania.

Termostat jest włączany, gdy [Temp wewnętrzna] < [Temp zewnętrzna + Chłodzenieoffset].

Tę wartość można ustawić w zakresie od 0°C do 5°C.

| (4) Kontrola prędkości wentylatora- Auto |
|------------------------------------------|
|                                          |
| Kontrola prędkości wentylatora- Auto     |
| Auto 1                                   |
| Auto 2                                   |
|                                          |
|                                          |
|                                          |
| Wybierz element.                         |

Ustawić zakres przełączania odczepów wentylatora podczas automatycznego ustawienia prędkości wentylatora.

zmieniany w zakresie: Wysoki  $\Rightarrow$  Średni  $\Rightarrow$  Niski.

Auto 2 Odczep wentylatora jest zmieniany w zakresie Wysoka moc  $\Rightarrow$  Wysoki  $\Rightarrow$  Średni  $\Rightarrow$  Niski.

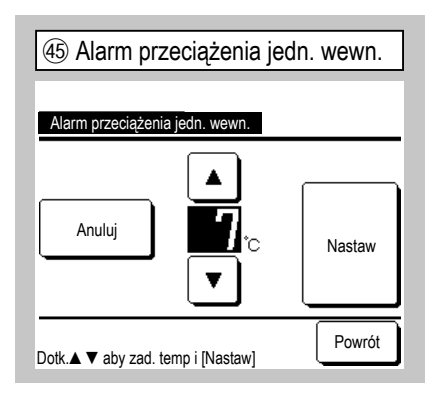

Gdy temperatura pomieszczenia różni się w określonym stopniu od ustawionej temperatury po 30 minutach od rozpoczęcia pracy, do wyjścia zewnętrznego (CNT-5) jest przesyłany sygnał alarmu przeciążenia.

| 46 Funkcje sygnałów wyjściowych |
|---------------------------------|
| Funkcje sygnałów wyjściowych    |
| Wyjście zewnętrzne 1            |
| Wyjście zewnętrzne 2            |
| Wyjście zewnętrzne 3            |
| Wyjście zewnętrzne 4            |
|                                 |
| Wybierz element.                |

| (47) Funkcje sygnałów        | wyjściowych #1 |
|------------------------------|----------------|
| Funkcje sygnałów wyjściowy   | rch            |
| Wyjście operacyjne           |                |
| Wyjście grzania              |                |
| Wyjście włączające kompresor |                |
| Wyjście (błąd) kontroli      |                |
| Wyjście chłodzenia           |                |
| N                            | astępny Powrót |

Wybrać wyjście docelowe do zmiany, a następnie wybrać funkcję, która ma być przydzielona do wybranego wyjścia.

Poniżej zostały przedstawione złącza wyjściowe i ustawienia domyślne.

Wyjście zewnętrzne 1 CNT -2 Wyjście operacyjne

Wyjście zewnętrzne 2 CNT -3 Wyjście grzania

Wyjście zewnętrzne 3 CNT -4 Wyjście włączające kompresor

Wyjście zewnętrzne 4 CNT -5 Wyjście (błąd) kontroli

Szczegółowe informacje można znaleźć w danych projektowych.

| 48 Funkcje sygnałów wyjściowych #2 |
|------------------------------------|
| Funkcje sygnałów wyjściowych       |
| Praca wentylatora wyjście 1        |
| Praca wentylatora wyjście 2        |
| Praca wentylatora wyjście 3        |
| Wyjście odszranianie/powrót oleju  |
| Wyjście wentylacji                 |
| Poprzedni Następny Powrót          |

| (49) Funkcje sygnałów wyjściowych #3        |
|---------------------------------------------|
| Funkcie svenałów wyiścinwych                |
| ₩yjście grzejnika                           |
| Woln wyj chłodzenia                         |
| Wyjście alarmu przeciążenia urządz wewn     |
| Wyjście alarm wycieku czynnika chłodniczego |
|                                             |
| Poprzedni Powrót                            |
|                                             |

| Ekran główny Menu ⇒ Ustawienie   | e usługi $\Rightarrow$ Serwis i Konserwacja $\Rightarrow$ Hasło serwisowe |
|----------------------------------|---------------------------------------------------------------------------|
|                                  |                                                                           |
| ① Serwis i Konserwacja #1        | ② Serwis i Konserwacja #2 ③ Adr                                           |
| Serwis i Konserwacja             | Serwis i Konserwacja                                                      |
| Adres jedn. wewn3                | Ustawienia specjalne – 29 Adres jedn.                                     |
| Data kolejnego serwisu -5        | Wyświetlanie pojemności jednostkowej domu <34 Adres jedn.                 |
| Dane operacyjne -7               |                                                                           |
| Wyświetlenie błędów – 15         |                                                                           |
| Zapis ustawień jedn. wewn 26     | 004                                                                       |
| Następny Powrót Wybierz element. | Poprzedni Powrót 006                                                      |

Zostanie wyświetlony wybrany ekran.

| Serwis i Konserwacja                   |           |
|----------------------------------------|-----------|
| Ustawienia specjalne                   | ~29       |
| Wyświetlanie pojemności jednostkowej o | domu ~34) |
| I                                      |           |
|                                        |           |
|                                        |           |
|                                        |           |

Zostanie wyświetlony wybrany ekran.

| ③ Adres jedn. wewn. |                   |                   |  |  |
|---------------------|-------------------|-------------------|--|--|
| Adres jedn. wewn.   | 1                 | Sprawdź           |  |  |
| Adres jedn. wewn.   | Nazwa jedn. wewn. | Adres jedn. zewn. |  |  |
| 000                 |                   |                   |  |  |
| 001                 |                   |                   |  |  |
| 002                 |                   |                   |  |  |
| 003                 |                   |                   |  |  |
| 004                 |                   |                   |  |  |
| 005                 |                   |                   |  |  |
|                     | Na                | astępny Powrót    |  |  |

Jeśli podłączono 8 lub więcej jednostek, kolejne dane zostaną wyświetlone na następnym ekranie. Jeśli po wybraniu adresu jednostki wewnętrznej zostanie dotkniety przycisk Sprawdź , można uruchomić wentylator wybranej jednostki wewnętrznej. ⇒④

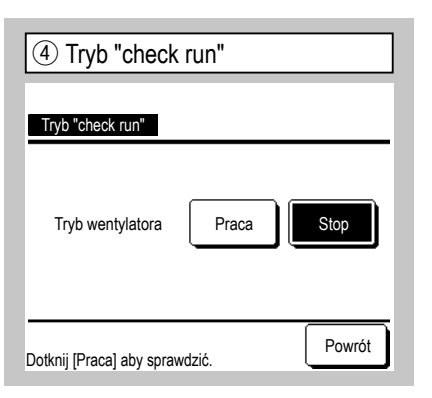

Praca Dotknięcie tego przycisku powoduje uruchomienie wentylatora.

Stop Dotknięcie tego przycisku powoduje zatrzymanie wentylatora.

| Data kolejnego serwisu   | 5 Data kolejneg        | o serwisu     |
|--------------------------|------------------------|---------------|
|                          | Data kolejnego serwisu |               |
| <u>الْمَ</u> / ٢٠        |                        |               |
|                          |                        | /2010         |
|                          |                        |               |
| Bez ustaw. Nastaw Powrót | Bez ustaw.             | Nastaw Powrót |

6 Komunikat serwisowy Czas pracy 1 lata i 9 miesiace Nast. spraw. 10/2020 Firma Nr telefonu

Jeśli została wprowadzona data kolejnego serwisu, komunikaty są wyświetlane w momencie uruchomienia/zatrzymania operacji w miesiącu serwisu. Zaktualizowanie daty kolejnego serwisu powoduje zresetowanie treści. Dotknięcie przycisku Bez ustaw. powoduje, że komunikaty nie będą wyświetlane.

| ⑦ Dane operacyjne #1                   |         |     |         |  |
|----------------------------------------|---------|-----|---------|--|
| Dane operacyjne                        |         | Akt | tualiz. |  |
| J. wewn. 000 J. zewn.                  |         |     |         |  |
| Element                                | Data    |     | Wyśw.   |  |
| 01 Tryb pracy                          | Chłodz. |     | 1       |  |
| 02 Temp. zadana                        | 28°     | 2   | 1       |  |
| 03 Temp. powietrza powr.               | 26°     | 2   | 1       |  |
| 04 Temp. czujnika sterow.              | 29°0    | 0   |         |  |
| 05 Temp. wym. ciep. j.wew1             | 10°0    | 2   |         |  |
| Wyświetl.                              | astępny | Po  | owrót   |  |
| Wybierz 6 elem. do wyśw. i [Wyświetl]. |         |     |         |  |

| Dane operacyjne Aktualiz.            |          |          |      |       |
|--------------------------------------|----------|----------|------|-------|
| J. w                                 | ewn. 000 | J. zewn. |      |       |
|                                      | Element  |          | Data | Wyśw. |
| 06 Temp. wym. ciep. j.wew2 10°C      |          |          |      |       |
| 07 Temp. wym. ciep. j.wew3 10°C      |          |          |      |       |
| 08 Predkość went. j.wewn 5-predkości |          |          |      |       |
| 09 Żadana częstotliwość 51,2Hz       |          |          |      |       |
| 10 Odpowiedź Hz 32Hz                 |          |          |      |       |
| Wyświetl. Poprzedni Następny Powrót  |          |          |      |       |

| (9) Dane operacyjne #3                 |         |    |         |
|----------------------------------------|---------|----|---------|
| Dane operacyjne                        |         | Ak | tualiz. |
| J. wewn. 000 J. zewn.                  |         |    |         |
| Element                                | Data    |    | Wyśw.   |
| 11 Otwarcie EEV j. wewn.               | 25      | 6P |         |
| 12 Czas pracy j. wewn.                 | 10      | OH |         |
| 13 Temp. powietrza naw.                | 21      | °C |         |
| 21 Temp. zewnętrzna                    | 22      | °C |         |
| 22 Temp 1 wym. j. zewn.                | 29      | °C |         |
| Wyświetl. Poprzedni Na                 | istępny | P  | owrót   |
| Wybierz 6 elem. do wyśw. i [Wyświetl]. |         |    |         |

Po odczytaniu danych jednostki wewnętrznej zostaną wyświetlone dane operacyjne w momencie odczytu. Dotknięcie przycisku Aktualiz. powoduje zaktualizowanie danych.

Istnieje możliwość wyboru do sześciu pozycji w celu automatycznej aktualizacji i wyświetlenia danych. Dotknięcie przycisku Wyświetl. po wybraniu sześciu pozycji powoduje wyświetlenie ekranu (4).

| 10 Dane operacyjne #4                                       |         |       |  |  |
|-------------------------------------------------------------|---------|-------|--|--|
| Dane operacyjne                                             |         |       |  |  |
| J. wewn. 000 J. zewn.                                       |         |       |  |  |
| Element                                                     | Data    | Wyśw. |  |  |
| 23 Temp 2 wym. j. zewn.                                     | 29°C    |       |  |  |
| 24 Częst. pracy spręż.                                      | 51.2Hz  |       |  |  |
| 25 Wysokie ciśnienie 1.2MPa                                 |         |       |  |  |
| 26 Niskie ciśnienie                                         | 0.20MPa |       |  |  |
| 27 Temp. na tłoczeniu                                       | 76°C    |       |  |  |
| Wyświetl.         Poprzedni         Następný         Powrót |         |       |  |  |
| Wybierz 6 elem. do wyśw. i [Wyświetl].                      |         |       |  |  |

| 13 Dane operacyjne #7                                                |      |    |         |
|----------------------------------------------------------------------|------|----|---------|
| Dane operacyjne                                                      |      | Ak | tualiz. |
| J. wewn. 000 J. zewn.                                                |      |    |         |
| Element                                                              | Data |    | Wyśw.   |
| 38 Otwarcie EEV1 j. zewn                                             | 51   | 2P |         |
| 39 Otwarcie EEV2 j. zewn                                             | 51   | 2P |         |
|                                                                      |      |    |         |
|                                                                      |      |    |         |
|                                                                      |      |    |         |
| Wyświetl. Poprzedni Powrót<br>Wybierz 6 elem. do wyśw. i [Wyświetl]. |      |    |         |

| (1) Dane operacyjne #5           Dane operacyjne                              |      |     |       |  |
|-------------------------------------------------------------------------------|------|-----|-------|--|
| J. wewn. 000 J. ze                                                            | wn.  |     |       |  |
| Element                                                                       | Data |     | Wyśw. |  |
| 28 Temp. karteru spręż. 27°C                                                  |      |     |       |  |
| 29 Prad 8A                                                                    |      |     |       |  |
| 30 Kontrola SH 48°C                                                           |      |     |       |  |
| 31 SH                                                                         | 4    | 3°C |       |  |
| 32 TDSH                                                                       | 4    | 3°C |       |  |
| Wyświetl. Poprzedni Następny Powrót<br>Wybierz 6 elem. do wyśw. i [Wyświetl]. |      |     |       |  |

| 12 Dane operacyjne #6                                                        |      |         |  |
|------------------------------------------------------------------------------|------|---------|--|
| Dane operacyjne                                                              | Ak   | tualiz. |  |
| J. wewn. 000 J. zewn.                                                        |      |         |  |
| Element                                                                      | Data | Wyśw.   |  |
| 33 Zabezp. (kontrola) No.1                                                   |      |         |  |
| 34 Prędk. went. j. zewn 5-prędkości                                          |      |         |  |
| 35 63H1                                                                      | ON   |         |  |
| 36 Odszranianie                                                              | ON   |         |  |
| 37 Czas pracy sprężarki                                                      | 100H |         |  |
| Wyświetl. Poprzedni Następny Powrót<br>Wybierz 6 elem. do wyśw. i [Wyświet]. |      |         |  |

| (4) Indywidualne wyświetlanie |         |  |
|-------------------------------|---------|--|
| Dane operacyjne               |         |  |
| Tryb pracy                    | Chłodz. |  |
| Temp. zadana                  | 28°C    |  |
| Temp. powietrza powr.         | 29°C    |  |
| Temp. czujnika sterow.        | 28°C    |  |
| Temp. wym. ciep. j.wew1       | 10°C    |  |
| Temp. wym. ciep. j.wew2       | 15°C    |  |
|                               | Powrót  |  |

Automatyczna aktualizacja i wyświetlanie sześciu wybranych elementów.

| 15 Wyświetlenie błędów                     |        |
|--------------------------------------------|--------|
| Wyświetlenie błędów                        |        |
| Historia błędów –16                        |        |
| Wyświetl informacje o nieprawidłowości -17 |        |
| Usuń informacje o nieprawidłowości -24     |        |
| Zresetuj okresowe sprawdzenie -25          |        |
|                                            |        |
|                                            | Powrót |
| Wybierz element.                           |        |

| 16 Historia błędów (przykład) |         |          |           |  |
|-------------------------------|---------|----------|-----------|--|
| Historia błędów               |         |          | Usuń      |  |
| Czas                          |         | J. wewn. | Kod błędu |  |
| 2011/01/19                    | 6:57 PM | 014      | E16       |  |
| 2011/01/19                    | 6:57 PM | 015      | E15       |  |
| 2011/01/19                    | 6:57 PM | 012      | E14       |  |
|                               |         |          |           |  |
|                               |         |          | L         |  |
|                               |         |          |           |  |
|                               |         |          |           |  |
|                               |         |          | Powrót    |  |

Wyświetla datę i godzinę wystąpienia błędu, adres jednostki wewnętrznej oraz kod błędu.

Dotknięcie przycisku Usuń pozwala usunąć historię błędów.

| 17) Wyświetl informacje o nieprawidłowości #1 |        |         |        |  |
|-----------------------------------------------|--------|---------|--------|--|
| Wyćwietl informacie                           |        | idło    | NOÉCI  |  |
| J wewn 000 Kod bledu E09 J zewn               |        |         |        |  |
| Element                                       |        | Data    |        |  |
| 01 Tryb pracy                                 |        | Chłodz. |        |  |
| 02 Temp. zadana                               |        | 28°C    |        |  |
| 03 Temp. powietrza powr.                      |        | 26°C    |        |  |
| 05 Temp. wym. ciep. j.wew1                    |        | 10°C    |        |  |
| 06 Temp. wym. ciep.                           | j.wew2 |         | 10°C   |  |
|                                               | Na     | istęp   | Powrót |  |

| (18) Wyświetl info        | (18) Wyświetl informacje o nieprawidłowości #2 |        |          |  |  |
|---------------------------|------------------------------------------------|--------|----------|--|--|
| Wyświetl informac         | je o niepra                                    | widłov | vości    |  |  |
| J. wewn. 000 K            | od błędu                                       | E09    | J. zewn. |  |  |
| Element                   | Element Data                                   |        |          |  |  |
| 07 Temp. wym. cie         | 07 Temp. wym. ciep. j.wew3 10°C                |        |          |  |  |
| 08 Prędkość went.         | 08 Predkość went. j.wewn 5-predkości           |        |          |  |  |
| 09 Żądana częstot         | 09 Żadana częstotliwość 51.2Hz                 |        |          |  |  |
| 10 Odpowiedź Hz           |                                                |        | 32Hz     |  |  |
| 11 Otwarcie EEV j         | . wewn.                                        |        | 256P     |  |  |
| Poprzedni Następny Powrót |                                                |        |          |  |  |

Wyświetla dane operacyjne uzyskane bezpośrednio przed wystąpieniem błędu.

| a aktualizacja i wyśw<br>anych elementów. |
|-------------------------------------------|
|                                           |
| l informacje o nieprawidłow               |
|                                           |
|                                           |

| (19) Wyświetl informacje o nieprawidłowości #3 |  |      | awidłowości #3 |  |
|------------------------------------------------|--|------|----------------|--|
| Wyświetl informacje o nieprawidłowości         |  |      |                |  |
| J. wewn. 000 Kod błędu E09 J. zewn.            |  |      |                |  |
| Element Data                                   |  |      | a              |  |
| 12 Czas pracy j. wewn. 100H                    |  | 100H |                |  |
| 13 Temp. powietrza naw.                        |  |      | 21°C           |  |
| 21 Temp. zewnętrzna 22°C                       |  | 22°C |                |  |
| 22 Temp 1 wym. j. zewn. 29°C                   |  | 29°C |                |  |
| 23 Temp 2 wym. j. zewn. 29°C                   |  |      |                |  |
| Poprzedni Następny Powrót                      |  |      |                |  |

20 Wyświetl informacje o nieprawidłowości #4 Wyświetl informacje o nieprawidłowości 000 Kod błędu E09 J. zewn. J. wewn. Element Data Częst. pracy spręż. 1.2MPa 0.20MPa Wysokie ciśnienie 26 Niskie ciśnienie 27 Tomp. pa tłoszor Temp. na tłoczeniu 27 Temp. na ucc... 28 Temp. karteru spręż Następny Poprzedni Powrót

Wyświetl informacje o nieprawidłowości #5

 Wyświetl informacje o nieprawidłowości

 J. wewn. 000 Kod błędu E09 J. zewn.
 Element Data
 29 Prąd 8A
 30 Kontrola SH 48°C
 31 SH 3°C
 32 TDSH 48°C
 33 Zabezp. (kontrola) No.1

 Poprzedni Następny Powrót

Wyświetla dane operacyjne uzyskane bezpośrednio przed wystąpieniem błędu.

| 2 Wyświetl informacje o nieprawidłowości #6 |             |             |  |  |
|---------------------------------------------|-------------|-------------|--|--|
| Wyświetl informacie o nieprawidłowości      |             |             |  |  |
| J. wewn. 000                                | Kod błędu E | 09 J. zewn. |  |  |
| Element Data                                |             | Data        |  |  |
| 34 Predk. went. j. zewn 5-predkości         |             | 5-prędkości |  |  |
| 35 63H1 ON                                  |             | ON          |  |  |
| 36 Odszranianie DN                          |             | ON          |  |  |
| 37 Czas pracy spreżarki 100H                |             | 100H        |  |  |
| 38 Otwarcie EEV1 j. zewn 512P               |             |             |  |  |
| Poprzedni Następny Powrót                   |             |             |  |  |

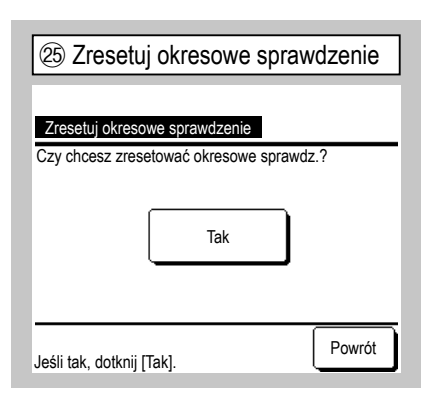

Zresetowanie okresowego sprawdzenia spowoduje zresetowanie licznika czasu.

| 28 Przer          | 28 Przenieś zapisane dane |     |     |  |  |
|-------------------|---------------------------|-----|-----|--|--|
| Wybór jedn. wewn. |                           |     |     |  |  |
| 000               | 001                       | 002 | 003 |  |  |
| 004               | 005                       | 006 | 007 |  |  |
| Następny          |                           |     |     |  |  |

Jeśli została wybrana jednostka wewnętrzna, do której przesyłane są zapisane dane, zostanie wyświetlony ekran potwierdzenia przesyłania zapisanych danych. Dotknięcie przycisku [Tak] powoduje przeniesienie danych. 3 Wyświetl informacje o nieprawidłowości #7

| Wyświetl informacje o nieprawidłowości |            |   |     |          |
|----------------------------------------|------------|---|-----|----------|
| J. wewn. 000                           | Kod błędu  | Ε | 09  | J. zewn. |
| Element                                |            |   | Dat | a        |
| 39 Otwarcie EEV                        | /2 j. zewn |   |     | 512P     |
|                                        |            |   |     |          |
|                                        |            |   |     |          |
|                                        |            |   |     |          |
|                                        |            |   |     |          |
| Po                                     | oprzedni   |   |     | Powrót   |

| 26 Zapis ustawień jedn. wewn. |                               |        |  |
|-------------------------------|-------------------------------|--------|--|
| Zapis ustawień jedn. wewn.    |                               |        |  |
| Zapisz ustawienia jedn. we    | Zapisz ustawienia jedn. wewn. |        |  |
| Automatyczny zapis            |                               |        |  |
| Przenieś zapisane dane        | -28                           |        |  |
|                               |                               |        |  |
|                               |                               |        |  |
|                               |                               | Powrót |  |
| Wybierz element.              |                               |        |  |

Zapisz ustawienia jedn. wewn.] Wszystkie ustawienia jednostek wewnętrznych podłączonych do zdalnego sterowania zostaną zapisane w zdalnym sterowaniu. Automatyczny zapis Ustawienie godziny automatycznego zapisu wykonywanego każdego dnia.

Przenieś zapisane dane Dane ustawień jednostki wewnętrznej zapisane w zdalnym sterowaniu zostaną przesłane do jednostki wewnętrznej.

#### Wskazówka

Czy kiedykolwiek po wymianie płytki jednostki wewnętrznej doszło do utraty ustawień?

Gdy ustawienia jednostki wewnętrznej są zapisane w zdalnym sterowaniu, zapisane dane można przesłać do jednostki wewnętrznej przy użyciu funkcji "Przenieś zapisane dane".

 Usuń informacje o nieprawidłowości

 Usuń informacje o nieprawidłowości

 Tak

 Wybierz element.

Dane nieprawidłowości zostaną skasowane.

| 27 Automatyczny zapis                     |        |
|-------------------------------------------|--------|
| Automatyczny zapis                        |        |
| Zapis automatyczny o zadanej godzinie.    |        |
|                                           | Nastaw |
| Bez ustaw.                                | Powrót |
| Dotknij ▲ V aby ustawić zegar i [Nastaw]. |        |

Ustawienie godziny automatycznego zapisu wykonywanego każdego dnia. Dotknięcie przycisku <u>Bez ustaw.</u> powoduje, że automatyczny zapis nie będzie wykonywany.

-31-

| 29 Ustawienia specjaln        | e      |
|-------------------------------|--------|
| Ustawienia specjalne          |        |
| Usuń adres jedn. wewn.        |        |
| ICPU reset                    |        |
| Przywróć ustawienia domyślne  |        |
| Dotknij kalibrację panelu <30 | )      |
|                               |        |
|                               | Powrót |
| Wybierz element.              | L      |

Zostanie wyświetlony wybrany ekran.

Usuń adres jedn. wewn. W przypadku wielu jednostek (KX) zostanie skasowana pamięć adresu jednostki wewnętrznej.

CPU reset Zostaną zresetowane mikrokomputery podłączonych jednostek wewnętrznych i zewnętrznych (stan przywracania po awarii zasilania).

Przywróć ustawienia domyślne Zostaną zainicjowane ustawienia zdalnego sterowania i podłączonej jednostki wewnętrznej (stan domyślnych ustawień fabrycznych).

Dotknij kalibrację panelu Z tej funkcji można skorzystać w celu przeprowadzenia korekty, gdy pozycje wyświetlacza i dotyku nie są zgodne.

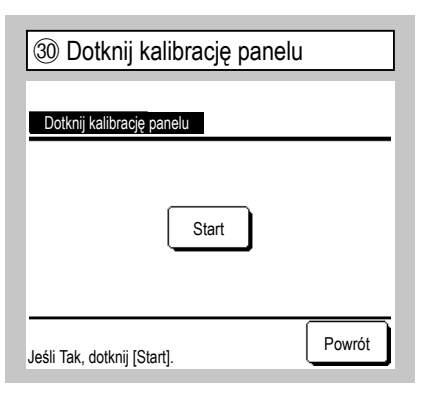

| (31) Kalibracja panelu dotykowego #1 | 32 Kalibracja panelu dotykowego #2 | 3 Kalibracja panelu dotykowego #3             |
|--------------------------------------|------------------------------------|-----------------------------------------------|
|                                      | +                                  | + +                                           |
|                                      |                                    | +                                             |
| Dotknij prawą dolną część [+].       | Dotknij lewą górną część [+].      | +                                             |
|                                      |                                    | Dotknij środ. część [+] i sprawdź poz. ekranu |
| +                                    |                                    | + Anuluj Powtórz Zakończ +                    |

Z tej funkcji można skorzystać, gdy pozycje wyświetlacza i dotyku nie są zgodne. Dotknij środka symbolu [+] i sprawdź odchylenie w stosunku do wyświetlacza. Zakończ ⇒ Zakończenie kalibracji.

| 34) Wyświetlanie poiemności iednostkowei domu |                   |  |  |
|-----------------------------------------------|-------------------|--|--|
|                                               |                   |  |  |
| Wyświetlanie pojemności                       | jednostkowej domu |  |  |
| Adres jedn. wewn.                             | Pojemność         |  |  |
| 000                                           | 40                |  |  |
| 001                                           | 71                |  |  |
| 002                                           | 80                |  |  |
| 003                                           | 112               |  |  |
| 004                                           | 224               |  |  |
| 005                                           | 280               |  |  |
|                                               | Następny Powrót   |  |  |

Wyświetla pojemności jednostek wewnętrznych podłączonych do zdalnego sterowania.

W przypadku podłączenia siedmiu lub więcej jednostek można dotknąć przycisku Następny, aby wyświetlić wszystkie.

Elementy te mogą nie być wyświetlane w zależności od kombinacji jednostek wewnętrznych i zewnętrznych.

# 13. Wybierz język

#### (Wybieranie języka za pomocą przycisku 🌐 🔊 ]

| ① Wybierz jęz | yk #1          |
|---------------|----------------|
| 0:15(#t)      | Menu           |
|               |                |
|               |                |
| Totrzumonio   |                |
| F1:Wysoka moc | F2:Oszczędność |

Dotknij przycisku ( a głównym ekranie, gdy klimatyzator nie pracuje.

W zależności od ustawienia Pozwolenia/ Braku pozwolenia (Patrz podręcznik użytkownika) może zostać wyświetlony ekran wprowadzenia hasła administratora.

| ② Wybierz język #2  |          |  |
|---------------------|----------|--|
| Select the language |          |  |
| English             |          |  |
| Deutsch             |          |  |
| Français            |          |  |
| Español             |          |  |
| Italiano            | _        |  |
| Set Next Back       | <u>]</u> |  |

Pojawi się menu wyboru języka. Wybierz język komunikatów wyświetlanych na sterowniku zdalnym, a następnie dotknij przycisku <u>Set</u>. Do wyboru są następujące języki: Angielski/Niemiecki/Francuski/Hiszpański/ Włoski/Niderlandzki/Turecki/Portugalski/ Rosyjski/Polski/Japoński/Chiński

#### [Wybieranie języka za pomocą przycisku Menu ]

Ekran główny Menu ⇒ Przydatne opcje ⇒ Wybierz język

| ① Wybierz język            |           |  |
|----------------------------|-----------|--|
| Select the language        |           |  |
| English                    |           |  |
| Deutsch                    |           |  |
| Français                   |           |  |
| Español                    |           |  |
| Italiano                   |           |  |
| Set<br>Select the language | Next Back |  |

Wyświetla menu wyboru języka.

Wybrać język komunikatów wyświetlanych na zdalnym sterowaniu, a następnie dotknąć przycisku <u>Set</u>. Do wyboru są następujące języki: Angielski/Niemiecki/Francuski/Hiszpański/ Włoski/Niderlandzki/Turecki/Portugalski/ Rosyjski/Polski/Japoński/Chiński